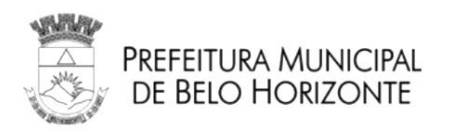

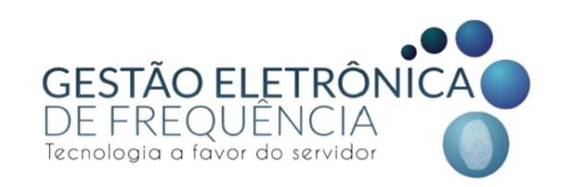

# GESTÃO ELETRÔNICA DE FREQUÊNCIA

Prefeitura Municipal de Belo Horizonte

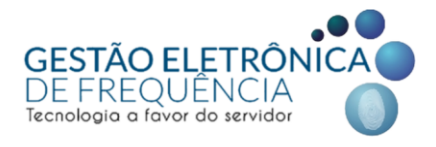

Secretaria Municipal de Planejamento, Orçamento e Gestão Subsecretaria de Gestão de Pessoas Gerência de Gestão de Direitos e Benefícios

# MANUAL DO STOU IFPONTO

# **PERFIL GESTOR**

Belo Horizonte, 2022.

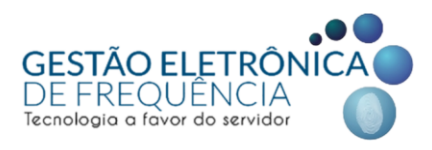

## Elaboração:

Grupo de trabalho coordenado pela Subsecretaria de Gestão de Pessoas - SUGESP, da Secretaria Municipal de Planejamento, Orçamento e Gestão - SMPOG.

## Composição:

Ivone Martins Vieira Jonathan Elias Soares Nathália Silva Lara Syonara Caldeira Pinto Tátila Keyla Miranda Freitas Wellington Oliveira Batista

Sugestões e críticas para aperfeiçoamento deste manual podem ser encaminhadas, para aproveitamento em edição futura, à Equipe do Ponto Eletrônico, da Subsecretaria de Gestão de Pessoas, correio eletrônico: <u>geted.pontoeletronico@pbh.gov.br</u>

Documento disponível em meio eletrônico no sítio da Prefeitura Municipal de Belo Horizonte, link: http://gestaodefrequencia.pbh.gov.br.

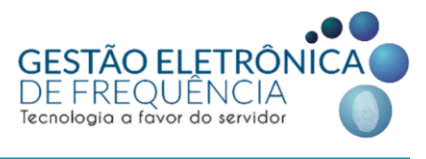

# Sumário

| INTRODUÇÃO                                             | 5  |
|--------------------------------------------------------|----|
| LEGISLAÇÃO MUNICIPAL                                   | 6  |
| MODELO DE OPERAÇÃO                                     | 6  |
| PERFIL GESTOR                                          | 8  |
| Funções disponíveis:                                   | 8  |
| ACESSO AO SISTEMA STOU IFPONTO                         | 9  |
| 1º Acesso                                              | 9  |
| 1º Acesso: agentes públicos com 02 BM's                | 10 |
| Espelho de ponto - Visualização das Colunas            | 11 |
| Páginas do sistema (abertura em abas)                  | 13 |
| Página "favorita"                                      | 13 |
| OCORRÊNCIAS DE FREQUÊNCIA                              | 14 |
| Alertas                                                | 14 |
| Espelho de Ponto                                       | 15 |
| Ordem de tratamento das ocorrências                    | 16 |
| MOVER MARCAÇÕES (subir/descer registros)               | 18 |
| INSERIR MARCAÇÕES                                      | 20 |
| PLANTÃO EXTRA                                          | 21 |
| Inserindo Plantão extra/Plantão extra SUP/Abono CERSAM | 21 |
| Excluindo Plantão extra/Plantão extra SUP/Abono CERSAM | 25 |
| CAMPANHA VACINAÇÃO                                     | 26 |
| PLANTÃO / HORA EXTRA CENTRO DE SAÚDE AMPLIADO          | 29 |
| TRATANDO AS JUSTIFICATIVAS                             | 36 |
| Tratando as justificativas – dia a dia                 | 36 |
|                                                        |    |

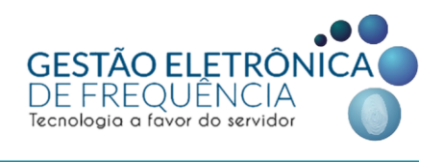

|   | Tratando as justificativas – por "blocos/grupo"       | 37 |
|---|-------------------------------------------------------|----|
|   | Alteração da justificativa - dia a dia                | 40 |
|   | Tratando justificativas - períodos prolongados        | 40 |
|   | Editando ou excluindo o lançamento de licença de dias | 41 |
| B | ANCO DE HORAS                                         | 42 |
|   | Enviando horas ao banco                               | 42 |
|   | Estorno de horas do banco                             | 45 |
|   | Extrato do banco de horas                             | 46 |
| С | OMPENSAÇÃO ESTAGIÁRIOS                                | 47 |
| S | ERVIDORES DESLIGADOS: visualização de espelhos        | 50 |
| Ρ | RAZO DE FECHAMENTO DO ESPELHO (IFPONTO)               | 51 |

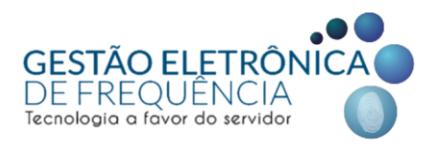

# INTRODUÇÃO

Com a implantação da Gestão Eletrônica de Frequência, a Prefeitura de Belo Horizonte tornou a gestão do ponto mais moderna, ágil e transparente.

O sistema facilita a vida funcional dos servidores, trazendo benefícios, pois, a automatização da gestão dos processos de frequência, permite maior agilidade em demandas como contagem de tempo e concessão de benefícios, bem como a automação do processamento dos pagamentos com base na frequência real dos servidores.

A Gestão Eletrônica de Frequência institucionalizou o banco de horas, permitindo que eles sejam realizados e registrados para acompanhamento direto pelo servidor e chefia imediata. Isto é transparência e segurança!

Para a implantação da Gestão Eletrônica de Frequência, a PBH revisou e atualizou as normas de ponto, regulamentando as diretrizes gerais e levando em consideração as especificidades dos órgãos e entidades, permitindo efetivamente que a gestão da frequência seja automatizada, sem precisar de acordos e entendimentos informais, o que traz maior segurança e legitimidade ao processo, ao servidor e aos gestores.

O sistema de Gestão Eletrônica de Frequência é voltado aos servidores públicos efetivos e de recrutamento amplo; aos empregados públicos celetistas; aos servidores cedidos para a Administração Municipal; aos municipalizados; aos administrativamente contratados, respeitadas suas normas contratuais e aos estagiários vinculados ao Programa de Desenvolvimento do Estágio do Estudante, de acordo com suas normas de regência, todos da Administração Direta, Fundações e SUDECAP.

Portanto, fique atento às novas normas e aos benefícios que a Gestão Eletrônica de Frequência trará para o seu dia a dia.

Neste manual você encontrará todas as informações necessárias para acessar e utilizar corretamente o novo sistema.

Gestão Eletrônica de Frequência: É moderna. É tecnológica. É para você.

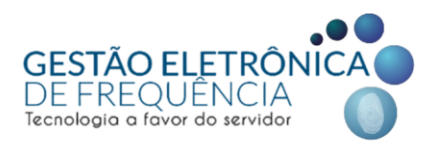

# LEGISLAÇÃO MUNICIPAL

A legislação referente à gestão eletrônica da frequência poderá ser consultada no site da Gestão Eletrônica de Frequência (<u>clique aqui</u>).

# MODELO DE OPERAÇÃO

• O agente público registrará as entradas, saídas e intervalos para refeição/descanso (o que pode variar de acordo com as especificidades de cada órgão).

• O servidor pode escolher qual forma de marcação adotar durante a o dia. É possível utilizar mais de uma forma de registro durante sua jornada de acordo com a comodidade do agente público. Ex.: Marcação de início da jornada no aplicativo e encerramento no computador (link do navegador).

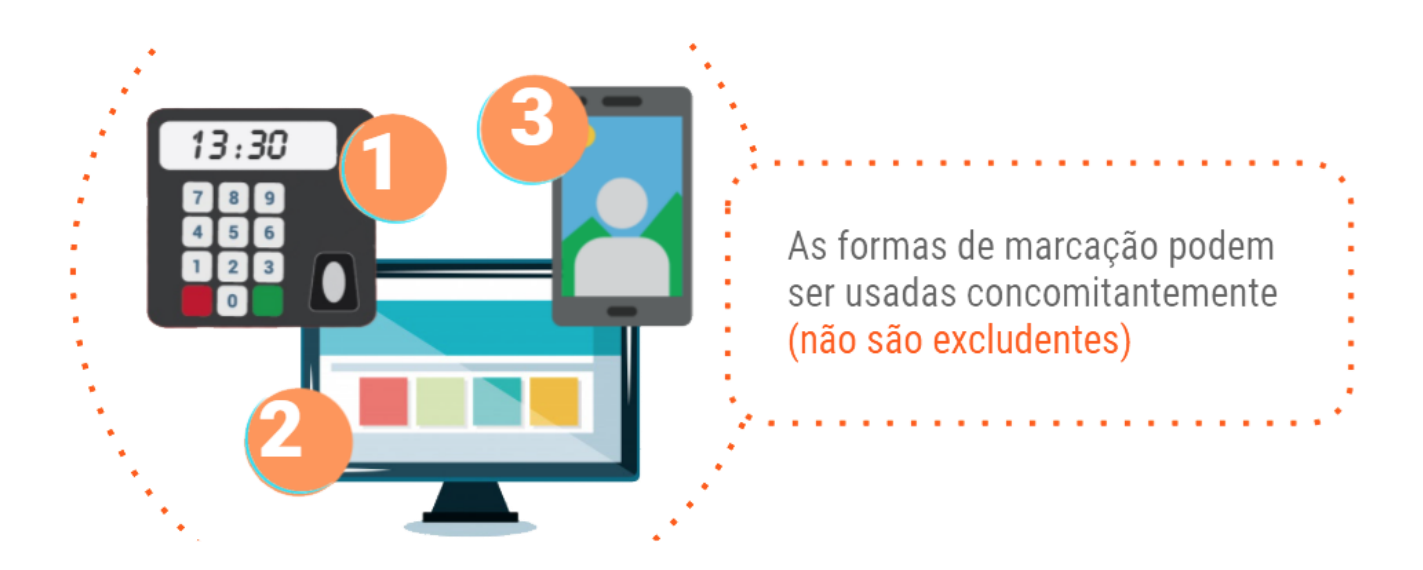

• A migração das marcações para o sistema do espelho (ifPonto) é feita via internet. Desse modo, o aparelho de onde a marcação foi originada precisa estar conectado à rede (RMI no caso dos relógios e do computador ou internet móvel / wifi no caso do celular).

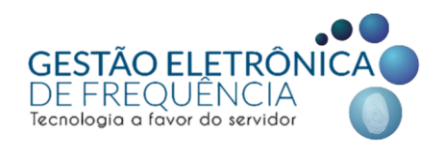

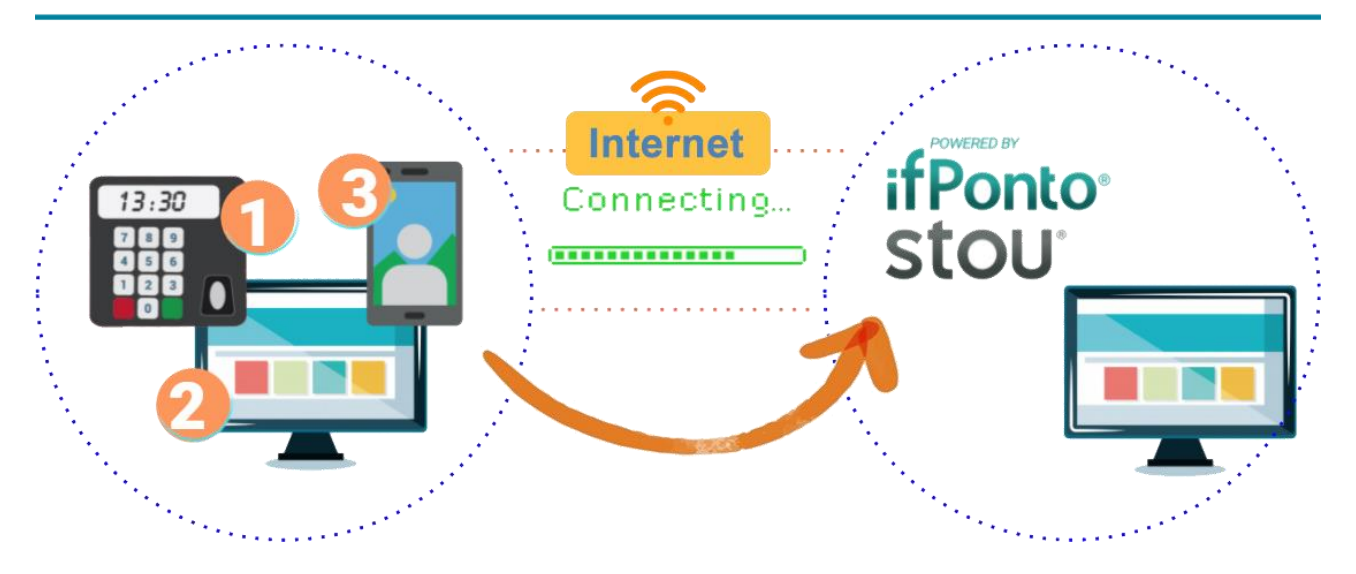

• Os registros serão transferidos para um servidor de dados via rede e repassados ao software de gerenciamento da frequência - STOU IFPONTO.

• O sistema realizará apuração (transformação das marcações em ocorrências) e disponibilizará os dados no sistema próprio, para os usuários.

 Ao acessar o sistema STOU IFPONTO com seu login e senha, os agentes públicos poderão visualizar e justificar as ocorrências na sua frequência para posterior aprovação do gestor imediato. Os gestores serão responsáveis pelo acompanhamento da frequência e deverão tratar o ponto de sua equipe, validando ou não as justificativas.

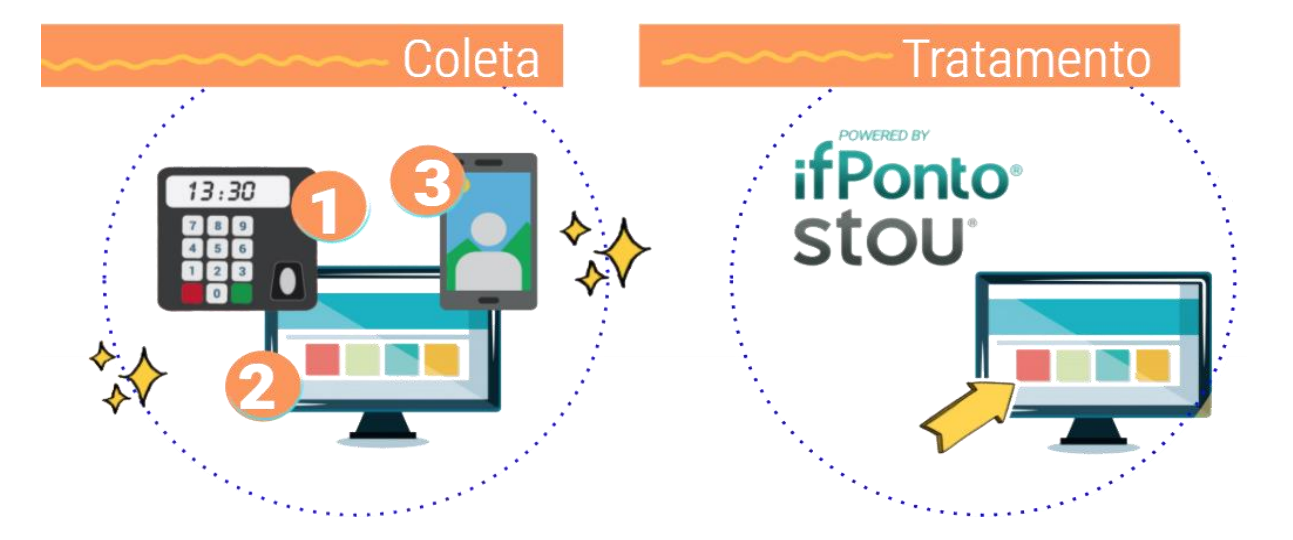

• Mensalmente as ocorrências no ponto serão convertidas em informações para o histórico funcional e folha de pagamento.

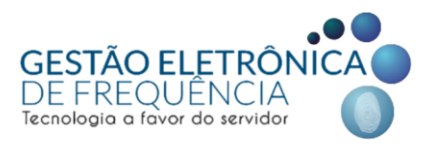

# PERFIL GESTOR

Este perfil possibilita a visualização do espelho de ponto e extrato de banco de horas do próprio gestor e de sua equipe; inserção de justificativas nos espelhos de ponto; abono das justificativas e gerenciamento do banco de horas de sua equipe. Permite também a extração de relatórios para acompanhamento.

## Funções disponíveis:

Pessoa > Relatório

• Acessos aos comunicados

Monitor > Relatório

• Movimentação

Frequência > Operação

- Avaliar Justificativa
- Espelho (permissão para avaliar as justificativas dos subordinados / subir ou descer marcações / inclusão de marcação / enviar horas ao controle de horas / Lançar compensação / justificar ponto).
- Extrato do banco de horas
- Lançar licença de dias
- Ponto do dia

## Frequência > Relatório

- Falta
- Justificativa
- Totalizador Mensal

Frequência > Cadastro

- Compensação
- Autorização extra/sobreaviso/plantão

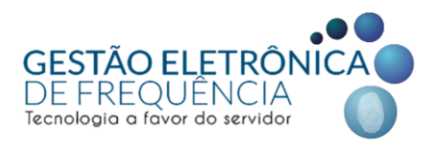

# ACESSO AO SISTEMA STOU IFPONTO

Todos os agentes públicos terão acesso ao sistema de Gestão Eletrônica de Frequência, por meio de "login" (CPF) e senha.

• O sistema está disponível clicando aqui.

#### 1º Acesso

• O "login" para acesso será sempre o CPF.

• No 1º acesso, a senha também será o CPF. Nesse primeiro acesso, será obrigatório o cadastro de uma nova senha.

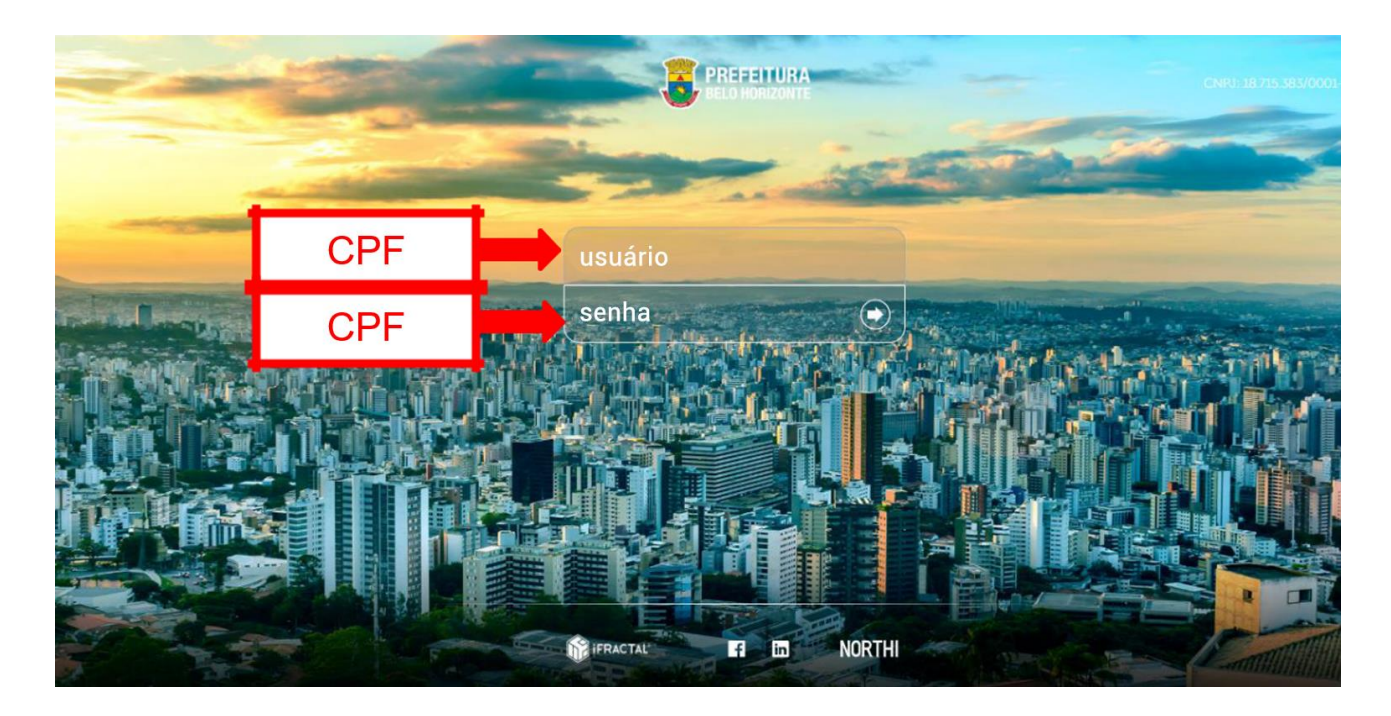

*Importante!* A nova senha deve conter no mínimo 8 (oito) caracteres e é obrigatório o uso de pelo menos 1 (uma) letra maiúscula, 1 (uma) letra minúscula e 1 (um) número.

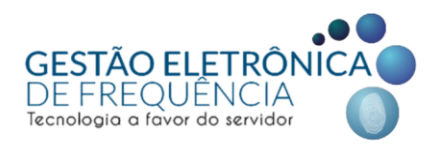

## 1º Acesso: agentes públicos com 02 BM's

O agente público que possui duas matrículas deverá utilizar como "login" da matrícula mais antiga o CPF e como "login" da matrícula mais recente o CPF acrescido da letra "B" maiúscula, conforme abaixo:

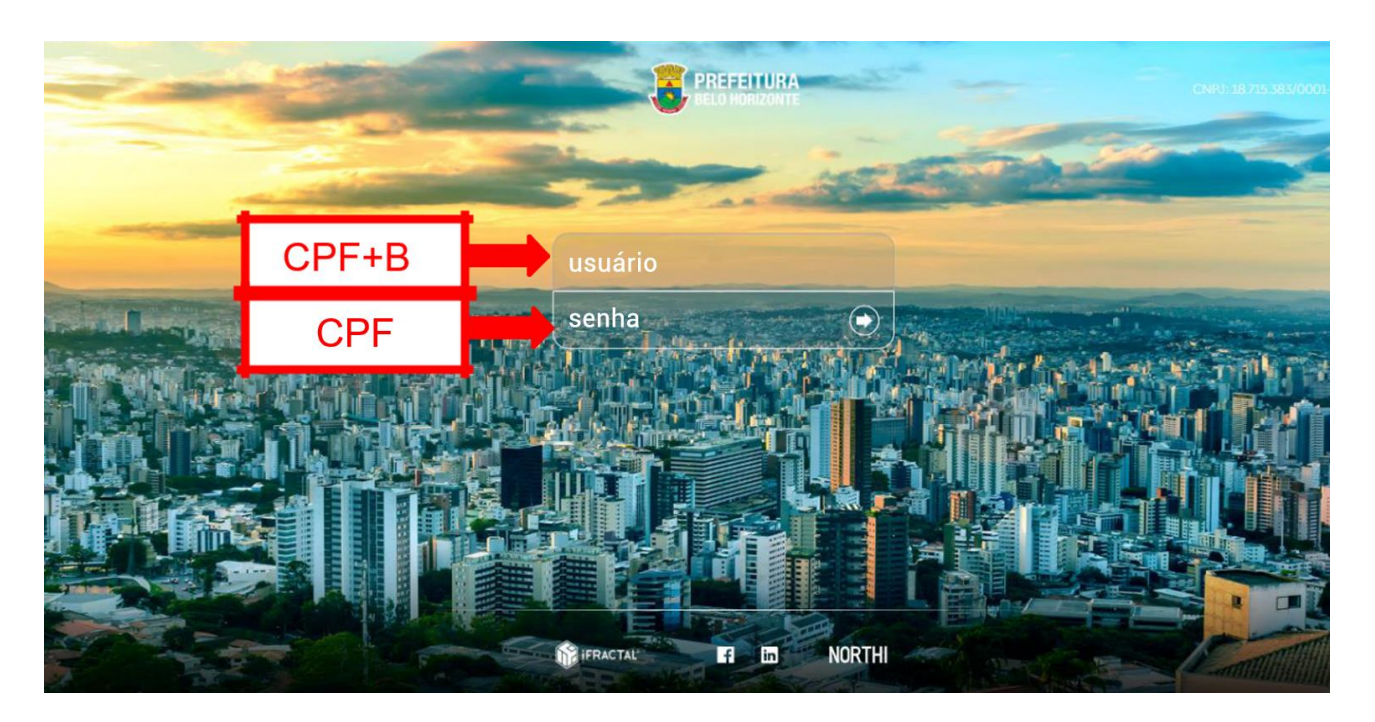

## Exemplo:

**CPF:** 009.009.009-99

Login 1: 00900900999

Login 2: 00900900999B

*Nota:* Servidores que possuem 2 BM's podem utilizar a mesma senha em seus acessos.

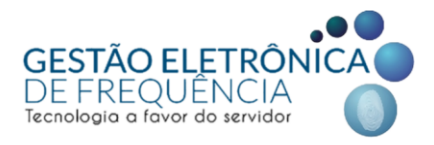

## Espelho de ponto - Visualização das Colunas

O sistema apresenta um padrão de visualização das colunas, mas cada usuário poderá definir as colunas a serem visualizadas no espelho de ponto e em outras telas do sistema. Para isso, basta clicar no botão que aparece ao lado do título das colunas e selecionar as colunas que deseja visualizar.

| stou 💿 🗸          | PESSOA      |          | ✓ FREQU    | ÊNCIA    |           |                |               |         |   |                                      |          |
|-------------------|-------------|----------|------------|----------|-----------|----------------|---------------|---------|---|--------------------------------------|----------|
| ☆ ESPELHO         | ×           |          |            |          |           |                |               |         |   |                                      |          |
|                   |             |          |            |          |           |                |               |         | - |                                      | _        |
|                   |             |          |            |          |           |                |               |         |   | CÓDIGO                               |          |
|                   | MATRÍCULA : | ADMI     | SSÃO :     | DEPTO    |           |                | ENDER         | EÇO : - |   | DATA<br>Dia da Semana                |          |
|                   | PIS         | BAIRRO   | CEP CI     | DADE :   | UF:       |                |               |         |   | JORNADA                              |          |
|                   |             |          |            |          |           |                |               |         |   | SITUAÇÃO                             |          |
|                   |             | () N     |            |          |           |                |               |         | 2 | 1º ENTRADA                           |          |
|                   |             | 18 54(DA | 29 ENTRADA | 28 54(DA | HORAS NOR |                | NOTURNO       | HORA    |   | 1º SAÍDA                             |          |
| DAIA              | 1- ENTRADA  | 1- SHIDH | 2- ENTRADA | 2- SAIDA | HORAS NOR | DIFERENCIA     |               | HORA    |   | 2º ENTRADA                           |          |
| 01/07/2019 - Seg  | * A         |          |            |          | 06:00     | 1              | CRDEM ASCENDE | ENTE    |   | 2º SAIDA                             |          |
| 02/07/2019 - Ter  | * A         |          |            |          | 06:00     |                |               |         | 5 | 3º SAÍDA                             |          |
| 03/07/2019 - Qua  | * A         |          |            |          | 06:00     |                | COLUNAS       | ٩       |   | 4º ENTRADA                           |          |
| 04/07/2019 - Qui  | * A         |          |            |          | 06:00     |                | DESCONGELAR   |         |   | 4º SAÍDA                             |          |
| 05/07/2019 - Sex  | * A         |          |            |          | 06:00     | 9              | CONGELAR      |         |   | 5º ENTRADA                           |          |
| 06/07/2019 - Sáb  | FOLGA       |          |            |          |           |                |               |         |   | 5º SAÍDA                             |          |
| 07/07/2019 - Dom  | FOLGA       |          |            |          |           |                |               |         |   | 6º ENTRADA                           |          |
| 08/07/2019 - Sea  | FALTA       |          |            |          |           | . 06:00        |               |         |   | 6º SAÍDA                             |          |
| 09/07/2019 - Ter  | FAITA       |          |            |          |           |                |               |         |   | ALIERAÇÃO<br>OBSERVAÇÃO DA ALTERAÇÃO |          |
| 10/07/2019 - 0/19 | FAITA       |          |            |          |           | Q 06:00        |               |         |   | DATA DA ALTERAÇÃO                    |          |
| 11/07/2010 Oui    |             |          |            |          |           | @ 06:00        |               |         |   | LOGIN DA ALTERAÇÃO                   |          |
|                   |             |          |            |          |           |                |               |         |   | HORAS NORMAIS                        | <b>.</b> |
| DIFERENCIADA:     | 54:00       |          | FALTA: 9   |          |           | FALTA EM HORAS | 5: 54:00      |         | - | HORAS NORMAIS: 30:00                 |          |

Além disso, o gestor pode alterar a posição das colunas clicando no título da coluna, segurando e arrastando para a posição desejada, conforme imagem:

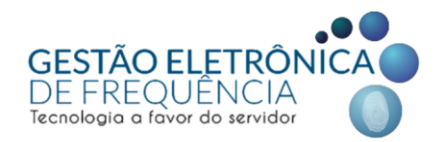

| ESPELHO          | ×                  |               |                     |                 | С         | licar, s       | egura      | r e arr   | astar       |
|------------------|--------------------|---------------|---------------------|-----------------|-----------|----------------|------------|-----------|-------------|
| R                | MATRÍCULA :<br>PIS | ADM<br>BAIRRC | SSÃO :<br>D: CEP CI | DEPTO :<br>DADE | a         | té a po        | osição     | desej     | ada.        |
| E 7 6            | 7 A E              | Ø ()          |                     |                 |           |                | _          |           |             |
| DATA †           | 1º ENTRADA         | 1º SAÍDA      | 2º ENTRADA          | 2º SAÍDA        | HORAS NOR | DIFERENCIA     | HORAS EXCE | NOTURNO * | JUSTIFICATI |
| 01/07/2019 - Seg | *A                 |               |                     |                 | 06:00     |                |            |           | A           |
| 02/07/2019 - Ter | * A                |               |                     |                 | 06:00     |                |            |           | GREVE       |
| 03/07/2019 - Qua | *A                 |               |                     |                 | 06:00     |                |            |           | i GREVE     |
| 04/07/2019 - Qui | * A                |               |                     |                 | 06:00     |                |            |           | i GREVE     |
| 05/07/2019 - Sex | * A                |               |                     |                 | 06:00     |                |            |           | i GREVE     |
| 06/07/2019 - Sáb | FOLGA              |               |                     |                 |           |                |            |           |             |
| 07/07/2019 - Dom | FOLGA              |               |                     |                 |           |                |            |           |             |
| 08/07/2019 - Seg | FALTA              |               |                     |                 |           | <b>@ 06:00</b> |            |           |             |
| 09/07/2019 - Ter | FALTA              |               |                     |                 |           | Q 06:00        |            |           |             |
| 10/07/2019 - Qua | FALTA              |               |                     |                 |           | <b>@ 06:00</b> |            |           |             |
|                  | C 11 7 1           |               |                     |                 |           | 0.000          |            |           |             |

Após habilitar ou desabilitar as colunas, basta salvar a posição para manter a configuração desejada no próximo acesso:

| stou" 🖻 🖌 Pessoa               | ✓ MONITOR            | ✓ FREQU    | IÊNCIA            |           |            |         |                       |                     |                   |
|--------------------------------|----------------------|------------|-------------------|-----------|------------|---------|-----------------------|---------------------|-------------------|
| 슈 espelho ×                    |                      |            |                   |           |            |         |                       |                     |                   |
|                                |                      |            | 4                 |           |            |         |                       |                     |                   |
|                                | º Clicar e<br>OPÇÕES | em<br>S.   | DEPTO :<br>DADE : | UF :      |            | ENDERI  | DADOS I<br>EÇO : RG : | EMPRESA<br>CTPS : C | DADOS COLABORADOR |
|                                | -                    |            |                   |           |            |         |                       |                     |                   |
|                                |                      |            |                   |           |            |         |                       |                     |                   |
| APAGAR ALTERAÇÃO               | 1º SAÍDA             | 2º ENTRADA | 2º SAÍDA          | HORAS NOR | DIFERENCIA | NOTURNO | HORAS EXCE            | JUSTIFICATI         | A COMPENSAR       |
| APAGAR JUSTIFICATIVA           |                      |            |                   | 06:00     |            |         |                       | 🖒 GREVE             |                   |
| 🕈 SUBIR MARCAÇÃO               |                      |            |                   | 06:00     |            |         |                       | GREVE               |                   |
| 👃 DESCER MARCAÇÃO              |                      |            |                   | 06:00     |            |         |                       | GREVE               |                   |
| COMPENSAR                      |                      |            |                   | 06:00     |            |         |                       | GREVE               |                   |
| incluir folga                  |                      |            |                   | 06:00     |            |         |                       |                     |                   |
| HISTÓRICO DE JUSTIFICAVA       |                      |            |                   |           |            |         |                       | LO GHEVE            |                   |
| ALTERAR JORNADA DO DIA         |                      |            |                   |           |            |         |                       |                     |                   |
|                                |                      |            |                   |           | Q. 06:00   |         |                       |                     |                   |
|                                |                      |            |                   |           | 5-00       |         |                       |                     |                   |
| UMPAR RUSCA DAS COLUNAS        |                      |            | 2º Cl             | icar em   | 00         |         |                       |                     |                   |
|                                |                      | S          | ALVAR             | POSIC     | ÃO         |         |                       |                     |                   |
| SALVAR POSIÇÕES DAS COLUNAS    | <b>K</b>             |            |                   |           |            |         |                       |                     |                   |
| RESTAURAR POSIÇÕES DAS COLUNAS |                      | FAL        |                   | OLUNA     | ORAS:      | 54:00   | Н                     | oras normais: 30    | 0:00              |
| EXPORTAR PARA                  | •                    |            |                   |           |            |         |                       |                     |                   |

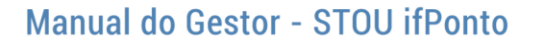

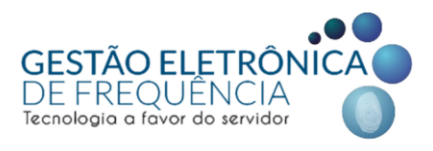

## Páginas do sistema (abertura em abas)

O sistema permite a abertura de várias telas ao mesmo tempo em abas diferentes.

| Stou" 🖻 🖌 Pessoa | ✓ MONITOR                   | FREQUÊNCIA     |            |              |         |
|------------------|-----------------------------|----------------|------------|--------------|---------|
| ☆ espelho ×      | 🔅 EXTRATO DO BANCO DE HORAS | ×              |            |              |         |
|                  | TESTE ESTAG                 | ADMINISTRATIVO | RG: 000222 | CTPS:- CPF:- | PIS : - |
| ABA 1<br>Espelho | ABA 2<br>Extrato            |                |            |              |         |

## Página "favorita"

O sistema permite que o usuário marque a página como "Favorita". Para isso, basta clicar na "estrela" ao lado do nome da página.

| stou" 🖻 🛛 👻 | Pessoa 🗸         | MONITOR                  | ✓ FREQUÊNCIA        |
|-------------|------------------|--------------------------|---------------------|
| SPELHO      | ×                |                          |                     |
|             |                  |                          |                     |
|             | USUÁRIO TESTE ES | TAGIÁRIO : ASSIST        | ENTE ADMINISTRATIVO |
|             | MATRÍCULA : -    | <b>ADMISSÃO</b> : 01/07/ | 2019 DEPARTAMENTO : |

As telas favoritas do usuário serão apresentadas de forma automática ao acessar o sistema do STOU ifPonto.

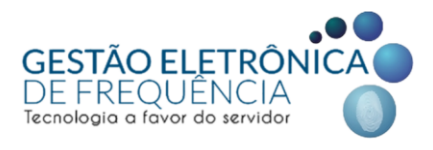

# **OCORRÊNCIAS DE FREQUÊNCIA**

#### Alertas

Na tela inicial do sistema, o Menu localizado no canto superior direito (ícone do balão de fala) exibe um alerta das justificativas *pendentes de tratamento no momento do acesso*, conforme imagem:

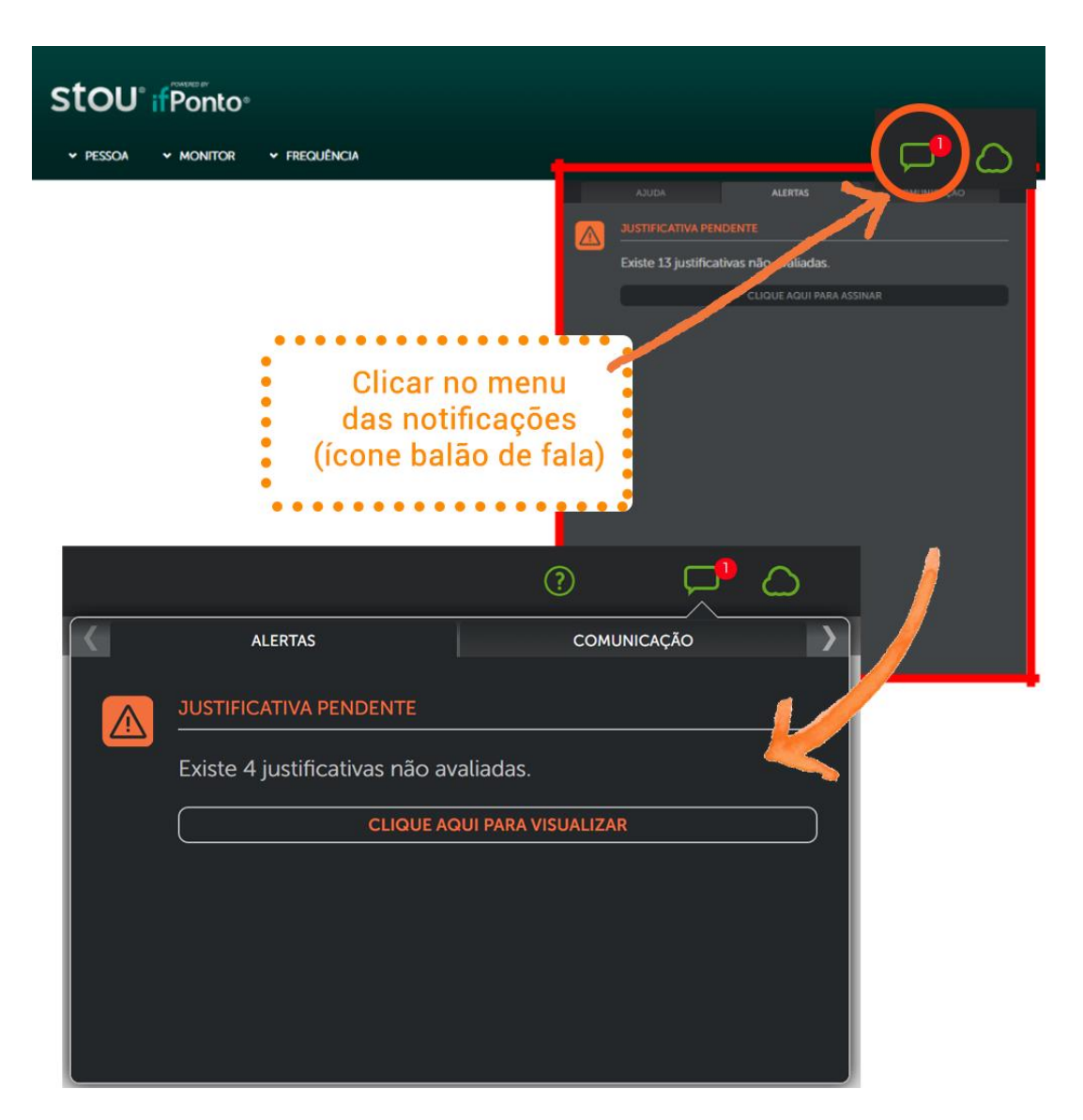

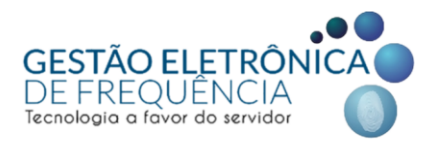

## Espelho de Ponto

O espelho de ponto é a página do sistema Stou IfPonto em que os agentes públicos poderão visualizar todos os registros, ocorrências e o tratamento das mesmas. Para visualizar o espelho dos servidores, selecionar o menu Frequência > Espelho

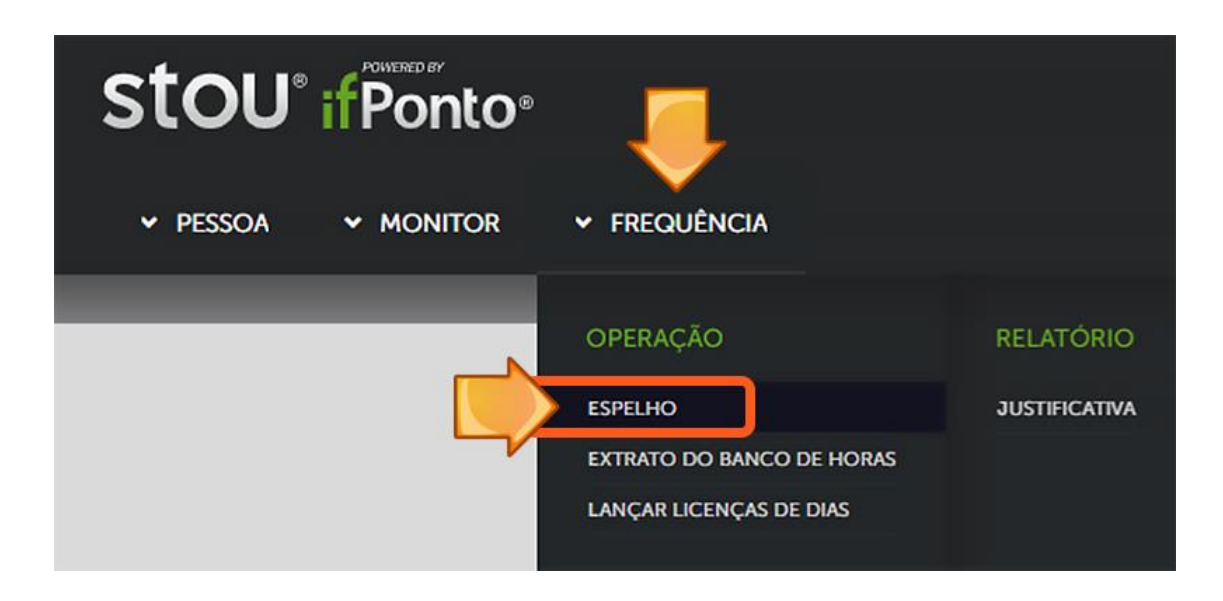

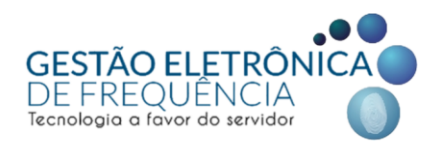

Os gestores deverão visualizar o seu espelho de ponto, bem como o de todos os servidores da sua equipe.

| stou 🔍 🗸                     | PESSOA               | <ul> <li>MONITOR</li> </ul> | ✓ FREQU                 | IÊNCIA            |                        |             |            |                         |           |                                 | C                                                           |                                             |     |
|------------------------------|----------------------|-----------------------------|-------------------------|-------------------|------------------------|-------------|------------|-------------------------|-----------|---------------------------------|-------------------------------------------------------------|---------------------------------------------|-----|
| 슈 ESPELHO                    | ×                    |                             |                         |                   |                        | Clica       | om "Pró    | vima Página"            | nara      |                                 |                                                             |                                             |     |
| R                            | MATRÍCULA :<br>PIS : | ADM<br>BAIRRC               | ISSÃO :<br>D : CEP : CI | DEPTO :<br>DADE : | nav                    | egar        | pelos esp  | celhos dos se           | ervidor   | es a Flexin<br>RIA 6,0<br>13:00 | el: J.DIÁRIA 6,00 FLI<br>D FLEXÍVEL - HOR-7:<br>13:00 13:00 | DRNADA(S)<br>EX(IVEL - HOR-7:00<br>00/13:00 | Ē   |
| •≣ ⊽ ⇔                       | 9 A E                |                             |                         |                   |                        |             |            |                         |           | << < PÁGINA                     | 1 DE 💙 🕅                                                    | A 1 DE 7 REGISTRO                           | (5) |
| DATA †                       | 1º ENTRADA           | 1º SAÍDA                    | 2 <sup>®</sup> ENTRADA  | 2º SAÍDA          | 3 <sup>®</sup> ENTRADA | 3º SAÍDA    | ALTERAÇÃO  | OBSERVAÇÃO DA ALTERAÇÃO | HORAS NOR | DIFERENCIA                      | NOTURNO                                                     | HORAS EXCE                                  |     |
| 01/07/2019 - Seg             | * A                  |                             |                         |                   |                        |             |            |                         | 06:00     |                                 |                                                             |                                             | -   |
| 02/07/2019 - Ter             | * A                  |                             |                         |                   |                        |             |            |                         | 06:00     |                                 |                                                             |                                             |     |
| 03/07/2019 - Qua             | * A                  |                             |                         |                   |                        |             |            |                         | 05:00     |                                 |                                                             |                                             |     |
| 04/07/2019 - Qui             | * A                  |                             |                         |                   |                        |             |            |                         | 06:00     |                                 |                                                             |                                             |     |
| 05/07/2019 - Sex             | * A                  |                             |                         |                   |                        |             |            |                         | 06:00     |                                 |                                                             |                                             |     |
| 06/07/2019 - Sáb             | FOLGA                |                             |                         |                   |                        |             |            |                         |           |                                 |                                                             |                                             | T   |
| 07/07/2019 - Dom             | FOLGA                |                             |                         |                   |                        |             |            |                         |           |                                 |                                                             |                                             |     |
| 08/07/2019 - Seg             | FALTA                |                             |                         |                   |                        |             |            |                         |           | Q 06:00                         |                                                             |                                             |     |
| 09/07/2019 - Ter             | FALTA                |                             |                         |                   |                        |             |            |                         |           | Q 06:00                         |                                                             |                                             |     |
| 10/07/2019 - Qua             | FALTA                |                             |                         |                   |                        |             |            |                         |           | Q 06:00                         |                                                             |                                             | -   |
| DIFERENCIADA:     NOTURND: 0 | 54:00                |                             | FALTA: 9                |                   |                        | FALTA EM HO | RAS: 54:00 | HORAS NORMAIS: 3000     |           | HORAS EXCEDIDA                  | S: 0                                                        |                                             |     |

Se o gestor não conseguir visualizar o espelho de ponto de todos da equipe ou se for identificado que o sistema está demonstrando dias de trabalho e folga em desconformidade com o praticado pelo servidor, é necessário entrar em contato com o RH do órgão de lotação para verificação do cadastro no sistema de recursos humanos. Se necessário, o RH encaminhará o problema para a Equipe de Gestão Eletrônica de Frequência.

Importante! O sistema realiza a apuração de acordo com a escala/horário cadastrada para o servidor no sistema de recursos humanos (ArteRH).

## Ordem de tratamento das ocorrências

No intuito de adaptar a gestão eletrônica de frequência à realidade dos órgãos da PBH, alguns recursos foram incluídos no sistema para atender as especificidades. Desse modo, os gestores devem seguir, ao avaliar o ponto de seus colaboradores, a seguinte ordem de tratamento das ocorrências:

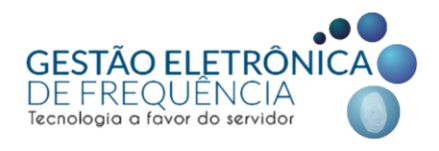

- 1. Mover marcações (se necessário);
- 2. Inserir marcações (se necessário) Exclusividade SMSA;
- 3. Inserir plantões extras (se for o caso) Exclusividade SMSA;
- 4. Tratar justificativas;
- 5. Enviar os saldos para o banco de horas (se for o caso).

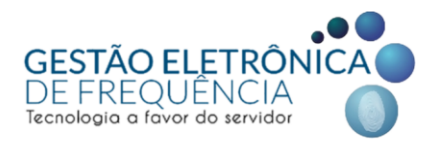

## MOVER MARCAÇÕES (subir/descer registros)

Dentro do espelho, é possível escolher uma marcação e mandá-la para o próximo dia ou para o dia anterior. Essa funcionalidade é importante nos casos de troca de plantão, em que o servidor está vinculado em uma escala diurna, mas faz permuta para trabalhar na noturna. E, com isso, o sistema considera a marcação de saída como a entrada do dia seguinte e não consegue calcular as horas efetivamente trabalhadas.

Para correção, basta selecionar a marcação, clicar no primeiro ícone na barra de ferramentas e selecionar uma das alternativas: Subir marcação ou descer marcação, conforme imagens abaixo.

| Stou" © 🗸 pe     | issoa 🗸 Peso         | Quisa 🗸          | MONITOR          | ✓ FREQUÊN       |                   | NFIGURAÇÃO   |                |            |
|------------------|----------------------|------------------|------------------|-----------------|-------------------|--------------|----------------|------------|
| SPELHO           | ×                    |                  |                  |                 |                   |              |                |            |
|                  |                      |                  |                  |                 |                   |              |                |            |
|                  | ASSISTENTE SOCIAL 62 | 0/57             |                  |                 |                   | C            | ados empresa   | DADOS COLA |
|                  | matrícula : 1252427  | ADMISSÃO : -     | DEPARTAMENTO :   | UNIDADE DE PRON | TO ATENDIMENTO VE | NDA NOVA     |                |            |
|                  |                      |                  |                  |                 |                   |              |                |            |
| <b>,≡</b> ∇ ∆    |                      | ദ്               |                  |                 |                   |              |                |            |
|                  |                      |                  |                  | 28 54(DA        |                   | DIFFRENCIADA |                | NOTURNO    |
|                  | I- ENTRADA           | 1° SAIDA         | 2° ENTRADA       | Z* SAIDA        | HURAS NURMAIS     | DIFERENCIADA | HORAS EXCEDIDA | NOTORNO    |
| 05/06/2021 - Sab | FOLGA                |                  |                  |                 |                   |              |                |            |
| 06/06/2021 - Dom | 19:00                |                  |                  |                 |                   | 12:00        |                |            |
| 07/06/2021 - Seg | 07:00                |                  | <u>Lº S</u> elec | cionar a        | a marca           | ção          |                |            |
| 08/06/2021 - Ter | FOLGA                | Data: 06/06/2021 | 07:00            |                 |                   |              |                |            |

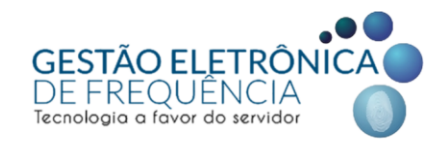

| stou" © - Pesso                                                             | DA Y MON                                       | ITOR 👻 I                  | FREQUÊNCIA |          |               |              |
|-----------------------------------------------------------------------------|------------------------------------------------|---------------------------|------------|----------|---------------|--------------|
| AUTORIZAÇÃO EXTRA/SOBRE                                                     | aviso/plantão $	imes$                          | ☆ ESPE                    | elho X     |          |               |              |
| Na página do espelho,<br>e em seguida a alterna<br>(subir ou descer marc    | , selecione o íco<br>ativa conforme r<br>ação) | ne do menu<br>necessidade | DEPARTA    | IMENTO   |               | DA           |
|                                                                             | A                                              | 1º SAÍDA                  | 2º ENTRADA | 2º SAÍDA | HORAS NORMAIS | DIFERENCIADA |
| 💇 – SUBIR МАКСАÇÃO                                                          |                                                |                           |            |          | 10:47         |              |
| 💁 DESCER MARCAÇÃO                                                           |                                                |                           |            |          | 09:19         |              |
|                                                                             |                                                |                           |            |          | 09:36         |              |
| <ul> <li>HISTORICO DE JUSTIFICAVA</li> <li>REORGANIZAR MARCAÇÕES</li> </ul> |                                                |                           |            |          | 07:54         |              |

Lembre-se: nos casos em que o trabalho se inicia em um dia e termina no dia seguinte (como nas jornadas de 19h às 07h, por exemplo), as marcações deverão ser movimentadas, preferencialmente, para o dia de início da jornada.

Com este procedimento o sistema consegue calcular as horas efetivamente trabalhadas pelo servidor, bem como as horas excedidas ou diferenciadas e a jornada noturna, se for o caso.

| Stou" © YPE                                    | ssoa 🗸 Pesc          | Quisa 🗸      | MONITOR        | ✓ FREQUÊN       |                   | IFIGURAÇÃO   |               |             |
|------------------------------------------------|----------------------|--------------|----------------|-----------------|-------------------|--------------|---------------|-------------|
| SPELHO                                         | ×                    |              |                |                 |                   |              |               |             |
|                                                |                      |              |                |                 |                   |              |               |             |
| : A                                            | ASSISTENTE SOCIAL 62 | 0/57         |                |                 |                   | E            | DADOS EMPRESA | DADOS COLAB |
|                                                | matrícula : 1252427  | ADMISSÃO : - | DEPARTAMENTO : | UNIDADE DE PRON | TO ATENDIMENTO VE | NDA NOVA     |               |             |
|                                                |                      |              |                |                 |                   |              |               |             |
|                                                |                      |              |                |                 |                   |              |               |             |
| Image: Test test test test test test test test | V 🗥 📰                |              |                |                 |                   |              |               |             |
| DATA 🕇                                         | 1º ENTRADA           | 1º SAÍDA     | 2º ENTRADA     | 2º SAÍDA        | HORAS NORMAIS     | DIFERENCIADA | HORAS EXCEDID | NOTURNO     |
| 05/06/2021 - Sáb                               | FOLGA                |              |                |                 |                   |              |               |             |
| 06/06/2021 - Dom                               | 19:00                | 07:00        |                | (               | 12:00             | )            | (             | 08:00       |
| 07/06/2021 - Seg                               | FOLGA                |              |                |                 |                   |              |               |             |
| 08/06/2021 - Ter                               | FOLGA                |              |                |                 |                   |              |               |             |

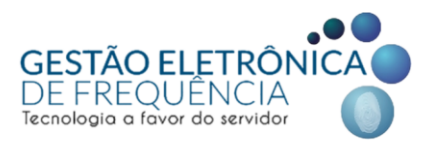

# **INSERIR MARCAÇÕES**

Para que o sistema realize o cálculo da forma adequada em relação, em especial, à jornada noturna e aos plantões extras, que precisa das marcações de entrada e saída, está sendo disponibilizada aos gestores a possibilidade de incluir marcações. Para isso, é necessário incluir no espelho a coluna "ALTERAÇÃO".

O gestor deverá realizar um clique duplo na coluna "Alteração", na linha do dia no qual não houve marcações de entrada e saída. Na sequência, abrirá uma janela na qual o gestor poderá informar os horários de entrada e saída que o sistema deverá considerar:

| ALTERAR OU INCLUIR MARCAÇÃO NO DIA : 22 | 7/06/2021 -     |  |
|-----------------------------------------|-----------------|--|
| Jornada do dia: 07:00 19:00 19:00 19:00 |                 |  |
| 1º ENTRADA                              | * 1º SAÍDA      |  |
| 2º ENTRADA                              | 2º SAÍDA        |  |
| 3º ENTRADA                              | <u>3º</u> SAÍDA |  |
| 4º ENTRADA                              | 4º SAÍDA        |  |
| 5º ENTRADA                              | 5º SAÍDA        |  |
| 6º ENTRADA                              | 6º SAÍDA        |  |
| OBSERVAÇÃO                              |                 |  |
|                                         |                 |  |
|                                         |                 |  |
|                                         |                 |  |
|                                         | 6411/4 B        |  |

Nota 1: essa função é restrita ao limite de 10 dias no mês por funcionário para os servidores da SMSA. Para os servidores da GCMBH o limite é de 05 dias no mês. Para os servidores dos demais órgãos a função não foi disponibilizada.

Nota 2: é obrigatório o preenchimento do campo OBSERVAÇÃO, que deve conter o motivo/justificativa da inclusão.

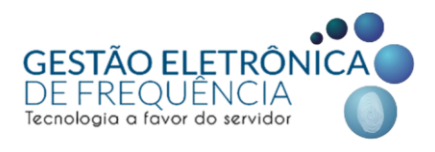

# PLANTÃO EXTRA

#### Inserindo Plantão extra/Plantão extra SUP/Abono CERSAM

Para cadastrar um novo lançamento de Plantão Extra, dentro do ifPonto é necessário seguir o seguinte caminho:

• Frequência > Cadastro > Autorização extra/sobreaviso/plantão

|                           | guração             |                                      |  |
|---------------------------|---------------------|--------------------------------------|--|
| OPERAÇÃO                  | RELATÓRIO           | CADASTRO                             |  |
| ASSINATURA DO ESPELHO     | ABSENTEÍSMO         | ABONO DE DIAS                        |  |
| AVALIAR JUSTIFICATIVA     | AFD                 | ADICIONAR FUNCIONÁRIO NA ESCALA      |  |
| DIVERGÊNCIAS              | AFDT/ACJEF          | AFD                                  |  |
| ESPELHO                   | ATRASO              | ALTERAÇÃO DE HORÁRIO NO DIA          |  |
| EXTRATO DO BANCO DE HORAS |                     | AUTORIZAÇÃO EXTRA/SOBREAVISO/PLANTÃO |  |
| LANÇAR LICENÇAS DE DIAS   | DIAS SEM DESCANSO   | BANCO DE HORAS                       |  |
| PONTO DO DIA              | ESPELHO 1510        | COMPENSAÇÃO                          |  |
| VISUALIZAR ESCALA         | EVOLUÇÃO            | ESCALA                               |  |
|                           | FALTA               | FECHAMENTO                           |  |
|                           | GERAL               | HORÁRIO                              |  |
|                           | HISTÓRICO DA ESCALA | JUSTIFICATIVA                        |  |

Na tela que abrirá em seguida, clique no ícone "novo"

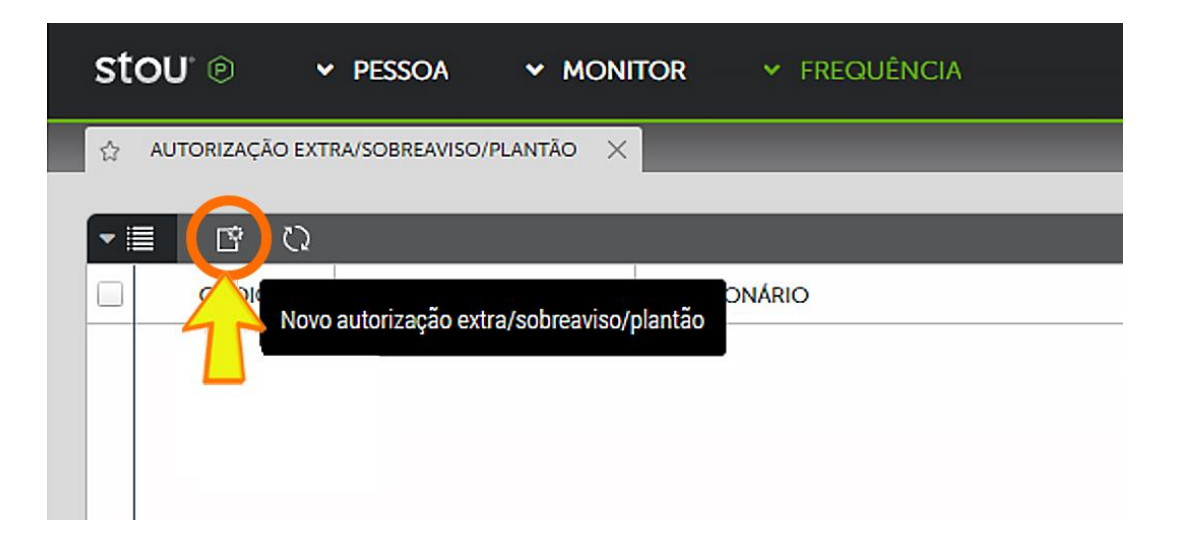

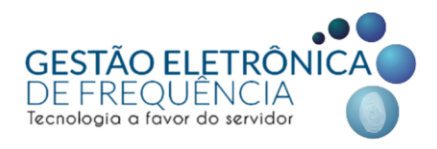

Na janela que se abre (vide print abaixo), selecionar:

- Tipo de cadastro (individual);
- Escolher tipo de autorização nas opções:
  - (Plantão Extra / Plantão Extra SUP / Abono CERSAM);
- Filtrar o funcionário;
- Preencher data início e data fim
- Selecionar o horário do plantão.

| NOVO AUTORIZAÇÃO EXTRA/SOBREAVISO/PLANTÃO |                         |
|-------------------------------------------|-------------------------|
|                                           |                         |
| TIPO DE CADASTRO                          | ~                       |
|                                           |                         |
| TIPO DE AUTORIZAÇÃO                       | $\overline{\mathbf{v}}$ |
|                                           | *                       |
| FUNCIONÁRIO                               | *                       |
|                                           | *                       |
| DATA DE INICIO                            |                         |
| DATA FIM                                  |                         |
|                                           | *                       |
| HORÁRIO                                   |                         |
| OBSERVAÇÃO                                |                         |
|                                           |                         |
|                                           |                         |
|                                           |                         |
| SALVAR                                    |                         |

*Nota 1:* no caso de plantões que se iniciam em um dia e terminam no seguinte (jornada de 19h às 07h, por exemplo) a data de início e data fim serão iguais (dia de início do plantão).

Nota 2: no caso de plantões seguidos, exemplo Plantão 1 de 07h às 18h e Plantão 2 de 18h05 às 07h05, é necessário selecionar o horário que contemple os dois plantões, exemplo 07:00 19:00 19:00 07:00, segue print:

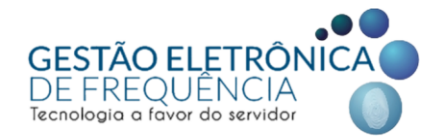

| NOVO AUTORIZAÇÃO EXTRA/SOBREAVISO/PLANTÃO | × |
|-------------------------------------------|---|
| TIPO DE CADASTRO                          |   |
| Individual                                | * |
| TIPO DE AUTORIZAÇÃO                       | _ |
| Plantão Extra SUP                         | * |
| FUNCIONÁRIO                               | * |
| Teste iFractal                            | - |
| DATA DE INICIO                            |   |
| 20/08/2021                                |   |
| DATA FIM<br>20/08/2021                    |   |
|                                           |   |
| 2326 - 07:00 19:00 19:00 07:00            | * |
|                                           |   |
| OBSERVAÇÃO                                |   |
|                                           |   |
|                                           |   |
|                                           |   |
|                                           |   |
|                                           |   |
|                                           |   |
|                                           |   |
|                                           |   |
|                                           |   |
|                                           |   |

#### SALVAR

Ressaltamos, que o sistema está parametrizado de acordo com a legislação vigente, ou seja, só permite lançamento dos plantões conforme regras abaixo:

- 1. Limita o número de lançamento de plantões (extra, SUP e abono CERSAM) a 2 por semana.
- Limita o número de lançamento de plantões (extra, SUP e abono CERSAM) a 8 por mês.
- Permite o registro de dois plantões no mesmo dia em horários distintos:
   1º plantão de 07h às 19h
   2º plantão de 19h05 às 07h05
- 4. Retira as horas trabalhadas como PLANTÃO EXTRA/PLANTÃO EXTRA SUP/ABONO CERSAM do cálculo da jornada mensal. Essas horas serão pagas de forma separada (portanto não devem ser contabilizadas juntamente com a quantidade de horas da jornada mensal indicadas nas colunas: horas normais, horas excedidas e diferenciada).

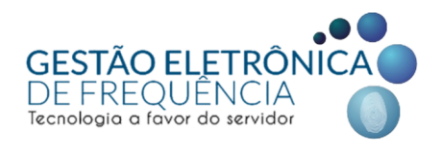

- 5. Permite que a jornada excedente às 12h do plantão seja utilizada na compensação da jornada mensal.
- 6. Considera como Plantão a jornada trabalhada entre 11h30 a 12h, para pagamento proporcional, se for o caso.
- 7. Calcula as horas noturnas realizadas em plantões noturnos (entre 22h e 05h).

*Importante!* Para ocorrer a integração do Ifponto para o ArteRH, o sistema precisa entender que o plantão foi realizado. Ou seja, a coluna PLANTÃO/EXTRA/ABONO TRABALHADO precisa estar preenchida com a quantidade de horas do plantão.

|     | FUNCIONÁRIO      | × 🕁 е       | SPELHO > | <          |          |               |              |         |                 |                   |                                |
|-----|------------------|-------------|----------|------------|----------|---------------|--------------|---------|-----------------|-------------------|--------------------------------|
|     |                  |             |          |            |          |               |              |         |                 |                   |                                |
|     |                  |             |          |            |          |               |              |         |                 | DADOS E           | MPRESA DADOS COLABORADOR       |
|     |                  | MATRÍCULA : | ADM      | IISSÃO :   | DEPART   | TAMENTO :     |              |         |                 |                   |                                |
|     |                  |             |          |            |          |               |              |         |                 |                   |                                |
| - 1 | ∎ V 3            | ~ ♪ [       | I 🗹 🗊    | C)         |          |               |              |         |                 |                   | PÁGINA 1 DE 1 1 À 1 DE         |
|     | DATA 🕇           | 1º ENTRADA  | 1º SAÍDA | 2º ENTRADA | 2º SAÍDA | HORAS NORMAIS | DIFERENCIADA | NOTURNO | HORAS EXCEDIDAS | JUSTIFICATIVA     | PLANTÃO/EXTRA/ABONO TRABALHADO |
| A   | 04/10/2021 - Seg | FERIAS      |          |            |          |               |              |         |                 |                   |                                |
| A   | 05/10/2021 - Ter | 13:06e      | 19:14e   |            |          | 06:08         |              |         | 00:08           |                   |                                |
| A   | 06/10/2021 - Qua | 11:53e      | 19:19e   |            |          | 10:26         |              |         | 01:26           | ISERVICO EXTERNO  |                                |
| A   | 07/10/2021 - Qui | 13:10e      | 💡 15:39e |            |          | 02:29         |              |         | 00:29           |                   |                                |
| A   | 08/10/2021 - Sex | FOLGA       |          |            |          |               |              |         |                 |                   |                                |
| A   | 09/10/2021 - Sáb | FOLGA       |          |            |          |               |              |         |                 |                   |                                |
| A   | 10/10/2021 - Dom | FOLGA       |          |            |          |               |              |         |                 |                   |                                |
| A   | 11/10/2021 - Seg | 13:17e      | 💡 17:11e |            |          | 03:54         |              |         | 00:54           |                   |                                |
| A   | 12/10/2021 - Ter | 06:53e      | 💡 19:56e |            |          | 01:03         | 04:57        |         |                 |                   | 12:00                          |
| A   | 13/10/2021 - Qua | 13:10e      | 18:51e   |            |          | 09:41         |              |         | 00:41           | I SERVICO EXTERNO |                                |
| A   | 14/10/2021 - Qui | 13:12e      | 16:38e   |            |          | 10:26         |              |         | 08:26           | 👌 SERVICO EXTERNO |                                |
| A   | 15/10/2021 - Sex | FOLGA       |          |            |          |               |              |         |                 |                   |                                |
| A   | 16/10/2021 - Sáb | FOLGA       |          |            |          |               |              |         |                 |                   |                                |
| A   | 17/10/2021 - Dom | FOLGA       |          |            |          |               |              |         |                 |                   |                                |
| A   | 18/10/2021 - Seg | 💡 13:11e    | 18:35e   |            |          | 05:24         |              |         | 02:24           |                   |                                |

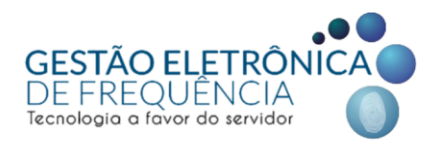

## Excluindo Plantão extra/Plantão extra SUP/Abono CERSAM

Para excluir, basta selecionar a linha (marcando a caixa de seleção à esquerda) e pressionar a tecla *delete* no teclado.

| s  | tou | •      | <ul> <li>PESSOA</li> </ul> | 🕶 Pesquisa 🛛 🛩            | MONITOR ~         | FREQUÊNCIA   | ✓ CONFIGURA | ĢÃO        |
|----|-----|--------|----------------------------|---------------------------|-------------------|--------------|-------------|------------|
|    |     | EPTERO | ¢ .                        | AUTORIZAÇÃO EXTRA/SOBREAV | ISO/PLANTÃO X     |              |             |            |
| ŀ  |     | Ľ      | Q                          |                           |                   |              |             |            |
| E  |     | I      | CÓDIGO                     | TIPO DE AUTORIZAÇÃO       | FUNCIONÁRIO       |              | DATA INICIO | DATA FIM   |
|    | 1   | 2      | 150                        | Abono CERSAM              | TATILA KEYLA MIRA | ANDA FREITAS | 26/04/2021  | 26/04/2021 |
| 4  | 4   | 2      | 149                        | Plantão Extra SUP         | TATILA KEYLA MIRA | NDA FREITAS  | 10/04/2021  | 10/04/2021 |
| Ū  | ÎΓ  | _      |                            |                           |                   | A FREITAS    | 25/04/2021  | 25/04/2021 |
| 1  |     | Dep    | ois de sele                | ecionar o lança           | amento            | A FREITAS    | 28/05/2021  | 28/05/2021 |
| E  |     | bres   | sionar o h                 | otão <i>"delete"</i> r    | a<br>no teclado   | A FREITAS    | 25/05/2021  | 25/05/2021 |
| 1  |     | p.00   |                            |                           |                   | A FREITAS    | 08/05/2021  | 08/05/2021 |
| ĩ. |     | ⊿      | 138                        | Plantão Extra             | TATILA KEYLA MIRA | NDA FREITAS  | 24/05/2021  | 24/05/2021 |

Nota: só podem ser excluídos plantões que estão dentro do período do espelho aberto.

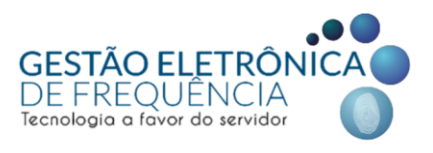

# CAMPANHA VACINAÇÃO

Os agentes públicos que trabalham nas campanhas de vacinação realizadas aos finais de semana (implementadas em atendimento às estratégias nacionais de prevenção e enfrentamento à epidemia da covid-19) poderão fazer a opção pelo cômputo das horas trabalhadas em banco de horas ou receber o pagamento das mesmas.

Assim, caso a escolha seja pela compensação das horas via banco de horas, os gestores deverão seguir os procedimentos padrões para uso do banco de horas (detalhados adiante neste manual).

Caso a opção seja receber o pagamento de horas extras, o gestor deve realizar o lançamento seguindo o caminho descrito abaixo:

|                           | figuração           |                                      |
|---------------------------|---------------------|--------------------------------------|
| OPERAÇÃO                  | RELATÓRIO           | CADASTRO                             |
| ASSINATURA DO ESPELHO     | ABSENTEÍSMO         | ABONO DE DIAS                        |
| AVALIAR JUSTIFICATIVA     | AFD                 | ADICIONAR FUNCIONÁRIO NA ESCALA      |
| DIVERGÊNCIAS              | AFDT/ACJEF          | AFD                                  |
| ESPELHO                   | ATRASO              | ALTERAÇÃO DE HORÁRIO NO DIA          |
| EXTRATO DO BANCO DE HORAS | COMPARATIVO         | AUTORIZAÇÃO EXTRA/SOBREAVISO/PLANTÃO |
| LANÇAR LICENÇAS DE DIAS   | DIAS SEM DESCANSO   | BANCO DE HORAS                       |
| PONTO DO DIA              | ESPELHO 1510        | COMPENSAÇÃO                          |
| VISUALIZAR ESCALA         | EVOLUÇÃO            | ESCALA                               |
|                           | FALTA               | FECHAMENTO                           |
|                           | GERAL               | HORÁRIO                              |
|                           | HISTÓRICO DA ESCALA | JUSTIFICATIVA                        |

• Frequência > Cadastro > Autorização extra/sobreaviso/plantão

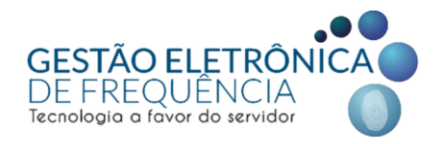

Na tela que abrirá em seguida, clique no ícone "novo"

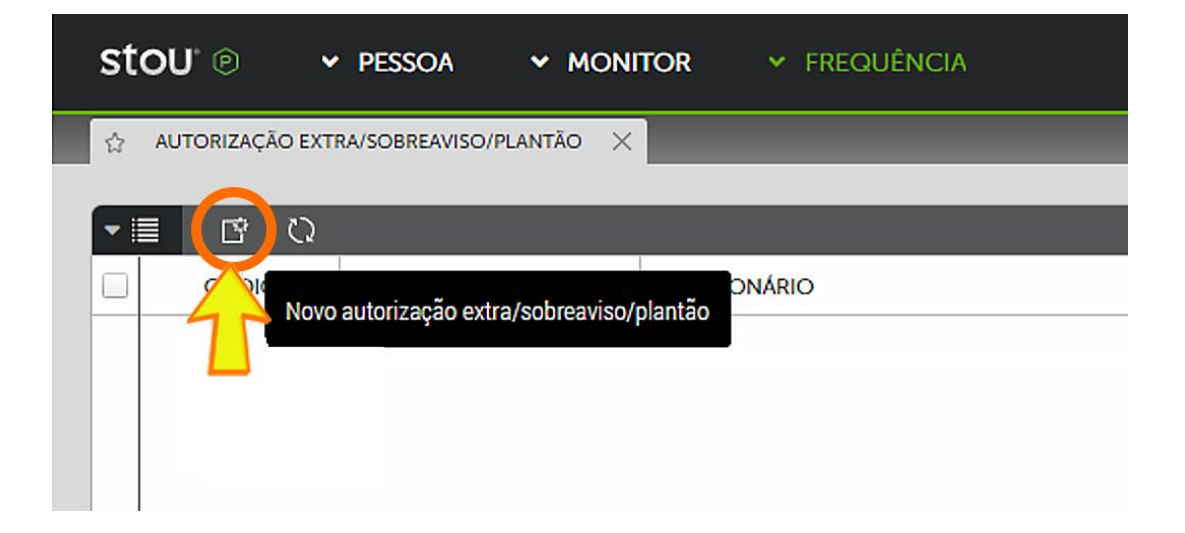

Na janela que se abre (vide print abaixo), selecionar:

- Tipo de cadastro (individual);
- Escolher tipo de autorização nas opções:
  - Campanha vacinação;
- Filtrar o funcionário;
- Preencher data início e data fim;
- Preencher hora início e hora fim.

| NOVO AUTORIZAÇÃO EXTRA/SOBREAVISO/PLANTÃO                                                         | × |
|---------------------------------------------------------------------------------------------------|---|
| TIPO DE CADASTRO<br>Individual<br>TIPO DE AUTORIZAÇÃO<br>Campanha vacinação<br>Campanha vacinação | * |
| DATA DE INICIO                                                                                    | * |
| DATA FIM                                                                                          | * |
| HORA ÎNICIO                                                                                       | * |
| HORA FIM                                                                                          |   |
| OBSERVAÇÃO                                                                                        |   |
|                                                                                                   |   |
| SALVAR                                                                                            |   |

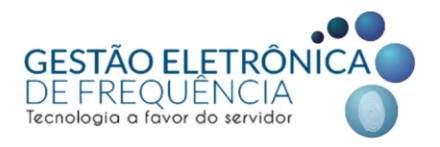

Observação: o campo hora início e hora fim são de livre preenchimento, entretanto devem ser preenchidos com o horário de início e término da jornada no dia em que houve o trabalho na campanha COVID-19.

Ressaltamos, que o sistema está parametrizado de acordo com a legislação vigente, ou seja, só permite lançamento desse tipo de situação para trabalho realizado aos fins de semana e desde que não ultrapasse 12 (doze) horas no dia.

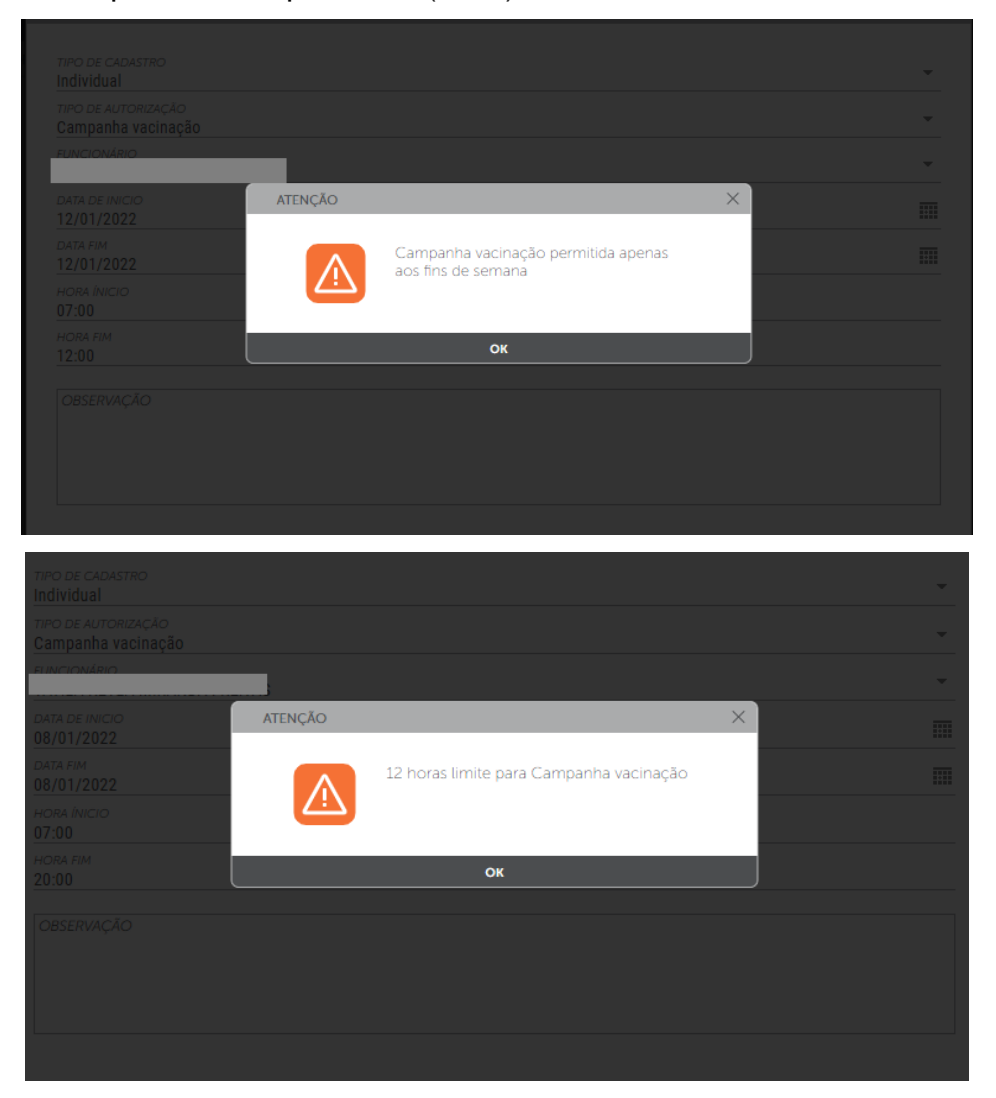

Importante: ao lançar o tipo de autorização CAMPANHA VACINAÇÃO o sistema irá retirar as horas trabalhadas do cálculo da jornada mensal. Afinal, essas horas serão pagas de forma separada (portanto não devem ser contabilizadas juntamente com a quantidade de horas da jornada mensal indicadas nas colunas: horas normais, horas excedidas e diferenciada).

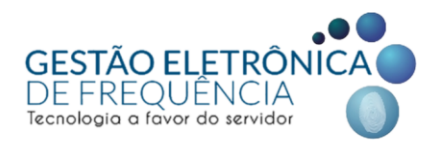

## PLANTÃO / HORA EXTRA CENTRO DE SAÚDE AMPLIADO

Para atender às demandas do município, a PBH regulamenta a criação temporária de Centros de Saúde Ampliados, para atendimento de casos respiratórios, vinculados a Unidades de Pronto Atendimento – UPAs.

Excepcionalmente para suporte nos Centros de Saúde Ampliados e Unidades de Pronto Atendimento - UPAs, durante a vigência do serviço, foi autorizado (vide portaria):

I – Realização de plantões extras por gestores e profissionais lotados em unidades de gestão, respeitadas as regras e limites da legislação vigente em relação ao cargo efetivo, desde que prestados em jornada excedente à jornada habitual, sendo o registro eletrônico do ponto obrigatório;

II – Escala de trabalho diária superior a 12 horas, respeitados os intervalos inter e intrajornada, nos termos da legislação vigente;

III – Pagamento de horas extras em caso de plantões excedentes inferiores a 11 horas e 30 minutos, conforme necessidade assistencial, previamente autorizado pelos gestores das unidades, para cobertura de escalas autorizadas, sendo o registro eletrônico do ponto obrigatório;

Para efetuar o lançamento da nova funcionalidade no espelho de ponto, o gestor deve realizar o procedimento seguindo o caminho descrito abaixo:

• Frequência > Cadastro > Autorização extra/sobreaviso/plantão

|                           | IGURAÇÃO            |                                      |
|---------------------------|---------------------|--------------------------------------|
| OPERAÇÃO                  | RELATÓRIO           | CADASTRO                             |
| ASSINATURA DO ESPELHO     | ABSENTEÍSMO         | ABONO DE DIAS                        |
| AVALIAR JUSTIFICATIVA     | AFD                 | ADICIONAR FUNCIONÁRIO NA ESCALA      |
| DIVERGÊNCIAS              | AFDT/ACJEF          | AFD                                  |
| ESPELHO                   | ATRASO              | ALTERAÇÃO DE HORÁRIO NO DIA          |
| EXTRATO DO BANCO DE HORAS | Comparativo         | AUTORIZAÇÃO EXTRA/SOBREAVISO/PLANTÃO |
| LANÇAR LICENÇAS DE DIAS   | DIAS SEM DESCANSO   | BANCO DE HORAS                       |
| PONTO DO DIA              | ESPELHO 1510        | COMPENSAÇÃO                          |
| VISUALIZAR ESCALA         | EVOLUÇÃO            | ESCALA                               |
|                           | FALTA               | FECHAMENTO                           |
|                           | GERAL               | HORÁRIO                              |
|                           | HISTÓRICO DA ESCALA | JUSTIFICATIVA                        |

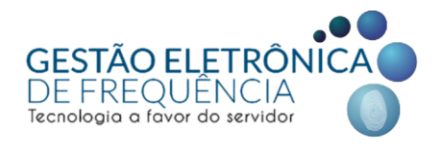

Na tela que abrirá em seguida, clique no ícone "novo"

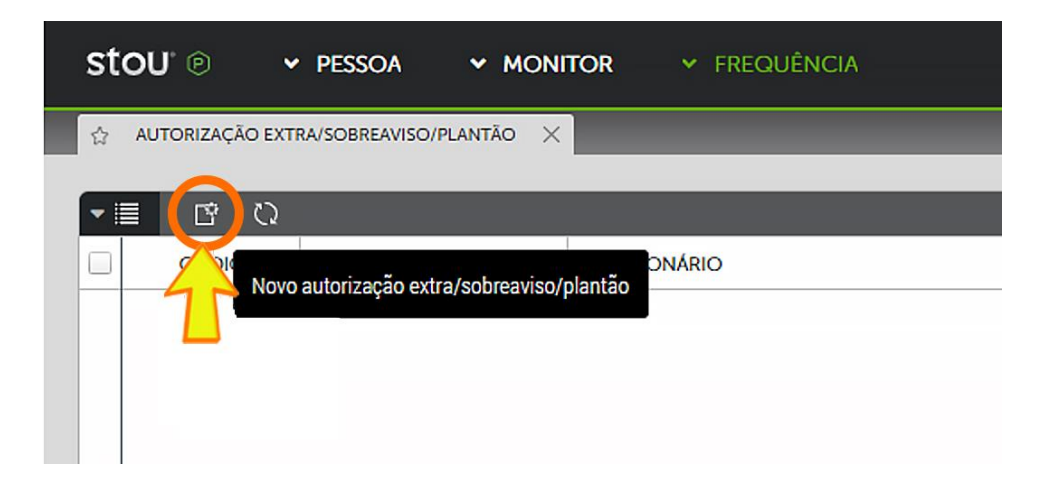

Na janela que se abre (vide print abaixo), selecionar:

- Tipo de cadastro (individual);
- Escolher tipo de autorização nas opções:
  - PLANTÃO / HORA EXTRA CENTRO DE SAÚDE AMPLIADO;
- Filtrar o funcionário;
- Preencher data início e data fim;
- Preencher hora início e hora fim;
- Preencher hora início 2 e hora fim 2, se for o caso;

| NOVO AUTORIZAÇÃO EXTRA/SOBREAVISO/PLANTÃO                            |     | $\times$ |
|----------------------------------------------------------------------|-----|----------|
|                                                                      |     | -        |
| TIPO DE CADASTRO<br>Individual                                       | *   |          |
| TIPO DE AUTORIZAÇÃO<br>Plantão / Hora extra centro de saúde ampliado | •   |          |
| FUNCIONÁRIO                                                          | 0 🝷 |          |
| DATA DE INICIO                                                       | *   |          |
| DATA FIM                                                             | *   |          |
| HORA ÍNICIO                                                          | *   |          |
| HORA FIM                                                             | *   |          |
| HORA INÍCIO 2                                                        |     |          |
| HORA FIM 2                                                           |     |          |
| OBSERVAÇÃO                                                           |     |          |
|                                                                      |     |          |
|                                                                      |     | -        |
| SALVAR                                                               |     |          |

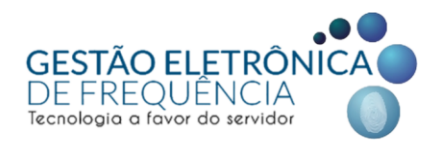

**IMPORTANTE:** em todas as situações, o servidor deverá realizar o registro do ponto nas entradas e saídas de cada jornada.

*Exemplo 01:* servidor vai trabalhar 3h30 no Centro de Saúde A, no horário de 8h00 às 11h30.

Gestor deve fazer programação, conforme imagem abaixo:

| NOVO AUTORIZAÇÃO EXTRA/SOBREAVISO/PLANTÃO                            |   | × |
|----------------------------------------------------------------------|---|---|
| TIPO DE CADASTRO<br>Individual                                       | • | • |
| τιρο de autorização<br>Plantão / Hora extra centro de saúde ampliado | Ŧ |   |
| FUNCIONÁRIO                                                          |   |   |
| DATA DE INICIO<br>08/01/2022                                         |   |   |
| DATA FIM<br>08/01/2022                                               |   |   |
| HORA ÍNICIO<br>08:00                                                 |   |   |
| нога ғім<br>11:30                                                    |   |   |
| HORA INÍCIO 2                                                        |   |   |
| HORA FIM 2                                                           |   |   |
| pbservação                                                           |   |   |
|                                                                      |   |   |
|                                                                      |   | Ŧ |
| SALVAR                                                               |   |   |

Servidor deve fazer registro de ponto na entrada às 8h00 e na saída às 11h30.

| ☆ ESPELHO        | × 🔄 /      | AUTORIZAÇÃO EX | TRA/SOBREAVISO/F   | lantão X     | _                   | _                | _       | _               | _                             |                                                                                                    |
|------------------|------------|----------------|--------------------|--------------|---------------------|------------------|---------|-----------------|-------------------------------|----------------------------------------------------------------------------------------------------|
|                  |            | _              |                    | _            |                     |                  |         | DADOS EMPRESA   | DADOS COLABORADOR             | JORNADA(5)                                                                                                    |
|                  | MATRÍCU    | LA : A         | admissão : 01/09/2 | 2017 DEPARTA | mento : DIRETORIA E | STRATEGICA DE PE | SSOAS   |                 |                               | Escala Flexivel: J.MENSAL 8,00 FLEXIVEL<br>J.MENSAL 8,00 FLEXIVEL- HOR; 07:00/21:00<br>07:00 11:00 17:00 21:00 |
| - 🗏 🛛 🖓          | 占 🖓 🛆      |                | ()<br>()           |              |                     |                  |         |                 | {{ {                          | PÁGINA 1 DE 1 1 À 1 DE 1 REGISTRO(S)                                                                           |
| DATA 🕇           | 1º ENTRADA | 1º SAÍDA       | 2º ENTRADA         | 2º SAÍDA     | HORAS NORMAIS       | DIFERENCIADA     | NOTURNO | HORAS EXCEDIDAS | PLANTÃO/EXTRA/ABONO TRABALHAI | DO PERÍODO PLANTÃO/EXTRA/ABONO                                                                                 |
| 03/01/2022 - Seg | FERIAS     |                |                    |              |                     |                  |         |                 | <b>^</b>                      |                                                                                                    |
| 04/01/2022 - Ter | FERIAS     |                |                    |              |                     |                  |         |                 |                               | 2                                                                                                    |
| 05/01/2022 - Qua | FERIAS     |                |                    |              |                     |                  |         |                 |                               |                                                                                                    |
| 06/01/2022 - Qui | FERIAS     |                |                    |              |                     |                  |         |                 |                               |                                                                                                    |
| 07/01/2022 - Sex | FERIAS     |                |                    |              |                     |                  |         |                 |                               |                                                                                                    |
| 08/01/2022 - Sáb | 08:00i     | 11:30i         |                    |              |                     |                  |         |                 | 03:30                         | Plantão / Hora extra centro de saúde ampliado                                                                  |
| 09/01/2022 - Do  | FOLGA      |                |                    |              |                     |                  |         |                 |                               |                                                                                                    |

*Nota 01:* ao utilizar a função, o gestor deve ter a informação do horário de entrada e saída do serviço prestado <u>por dia</u>, nos centros de saúde contemplados pela Portaria.

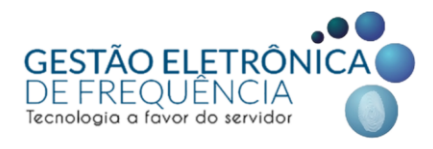

*Exemplo 02:* servidor vai trabalhar 16h00 no Centro de Saúde A, no horário de 7h00 às 23h00.

Gestor deve fazer programação, conforme imagem abaixo:

| NOVO AUTORIZAÇÃO EXTRA/SOBREAVISO/PLANTÃO                            |   | $\times$ |
|----------------------------------------------------------------------|---|----------|
|                                                                      |   |          |
| TIPO DE CADASTRO Individual                                          | * |          |
| TIPO DE AUTORIZAÇÃO<br>Plantão / Hora extra centro de saúde ampliado | ~ |          |
| FUNCIONÁRIO                                                          | Ŧ |          |
| DATA DE INICIO<br>03/01/2022                                         |   |          |
| DATA FIM<br>03/01/2022                                               |   |          |
| HORA (NICIO<br>07:00                                                 |   |          |
| HORA FIM<br>23:00                                                    |   |          |
| HORA INÍCIO 2                                                        |   |          |
| HORA FIM 2                                                           |   |          |
| OBSERVAÇÃO                                                           |   |          |
|                                                                      |   |          |
| SAIVAR                                                               |   |          |

Servidor deve fazer registro de ponto na entrada às 07h00 e na saída às 23h00.

| ☆ ESPELHO        | × ☆ 4      | AUTORIZAÇÃO EX | TRA/SOBREAVISO/F   | PLANTÃO X    |                     |                  |                 |                 |                                |                                                                                                    |
|------------------|------------|----------------|--------------------|--------------|---------------------|------------------|-----------------|-----------------|--------------------------------|----------------------------------------------------------------------------------------------------|
|                  |            |                |                    |              |                     |                  |                 |                 |                                |                                                                                                    |
|                  |            |                |                    |              |                     |                  |                 | DADOS EMPRESA   | DADOS COLABORADOR              | JORNADA(S)                                                                                                |
|                  | MATRÍCU    | LA : AC        | DMISSÃO : 02/12/19 | 994 DEPARTAN | iento : GERÊNCIA DE | GESTÃO DE DIREIT | OS E BENEFÍCIOS |                 |                                | Escala Flexivel: J.FLEX.40HS.SEM - 8HS.DI<br>J.FLEX.40HS.SEM - 8HS.DIA HR 7/19<br>07:00 11:00 15:00 19:00 |
| •≣ ∇             | ∆ 7 ∆      | . II 🗹         | ()<br>()           |              |                     |                  |                 |                 | 🦿 🖉 PÁC                        | INA 1 DE 1 1 À 1 DE 1 REGISTRO(S)                                                                         |
| DATA 🕇           | 1º ENTRADA | 1º SAÍDA       | 2º ENTRADA         | 2º SAÍDA     | HORAS NORMAIS       | DIFERENCIADA     | NOTURNO .       | HORAS EXCEDIDAS | PLANTÃO/EXTRA/ABONO TRABALHADO | PERÍODO PLANTÃO/EXTRA/ABONO                                                                               |
| 01/01/2022 - Sáb | FOLGA      |                |                    |              |                     |                  |                 |                 | Δ                              |                                                                                                    |
| 02/01/2022 - Do  | FOLGA      |                |                    |              |                     |                  |                 |                 | <u> </u>                       |                                                                                                    |
| 03/01/2022 - Seg | 07:00i     | 23:00i         |                    |              |                     | 08:00            | 01:09           |                 | 16:00                          | Plantão / Hora extra centro de saúde ampliado                                                             |
| 04/01/2022 - Ter | 08:00i     | 18:00i         |                    |              | 09:00               |                  |                 | 01:00           |                                |                                                                                                    |
| 05/01/2022 - Qua | 08:00i     | 18:00i         |                    |              | 09:00               |                  |                 | 01:00           |                                |                                                                                                    |
| 06/01/2022 - Qui | 08:00i     | 18:00i         |                    |              | 09:00               |                  |                 | 01:00           |                                |                                                                                                    |
| 07/01/2022 - Sex | 08:00i     | 18:00i         |                    |              | 09:00               |                  |                 | 01:00           |                                |                                                                                                    |

*Nota 02:* No momento do fechamento do espelho, as horas programadas serão separadas, nos termos da legislação vigente, para fins de pagamento sendo que:

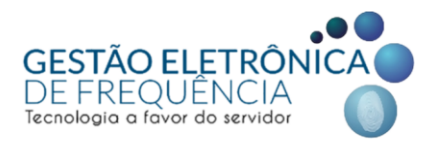

- As primeiras 12 horas serão convertidas em Plantão extra,
- As horas restantes serão convertidas em horas extras, no limite de 11h29.

Exemplo 03: servidor vai trabalhar:

- 4h00 no Centro de Saúde A, no horário de 7h00 às 11h00
- 6h00 no mesmo Centro de Saúde A, no horário de 16h00 às 22h00

Gestor deve fazer programação, conforme imagem abaixo:

| NOVO AUTORIZAÇÃO EXTRA/SOBREAVISO/PLANTÃO                            |      | $\times$ |
|----------------------------------------------------------------------|------|----------|
|                                                                      |      | -        |
| TIPO DE CADASTRO<br>Individual                                       | *    |          |
| TIPO DE AUTORIZAÇÃO<br>Plantão / Hora extra centro de saúde ampliado | *    |          |
| FUNCIONÁRIO                                                          | *    |          |
| DATA DE INICIO<br>10/01/2022                                         | 1.11 |          |
| DATA FIM<br>10/01/2022                                               |      |          |
| HORA INICIO<br>07:00                                                 |      |          |
| HORA FIM                                                             |      |          |
| HORA INICIO 2<br>16:00                                               |      |          |
| HORA FIM 2<br>22:00                                                  |      |          |
| OBSERVAÇÃO                                                           |      |          |
|                                                                      |      |          |
|                                                                      |      |          |
| SALVAR                                                               |      |          |

Servidor deve fazer registro de ponto na entrada às 7h00 e na saída às 11h00 e na entrada às 16h00 e na saída às 22h00 do centro A.

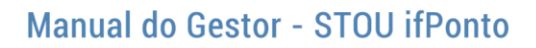

| ☆   | ESPELHO          | X 👌 AUTORIZ  | ZAÇÃO EXTRA/SOBF | reaviso/plantão | ×                |                    |                     |               |                |                |                                                                                         |
|-----|------------------|--------------|------------------|-----------------|------------------|--------------------|---------------------|---------------|----------------|----------------|-----------------------------------------------------------------------------------------|
|     |                  | MATRÍCULA :  | ADMISSÃO :       | DE              | partamento : GEP | RÊNCIA DE GESTÃO D | E DIREITOS E BENEFÍ | DADOS EMPRESA | DADOS          | COLABORADOR    | 30<br>Escala Flexível: J.FLEX 401<br>J.FLEX 40HS.SEM - 8HS.D<br>07:00 11:00 15:00 19:00 |
| - 1 | I 7 ∆            | େ ∿ ⊑        |                  | Q               |                  |                    |                     |               |                | <<             | PÁGINA 1 DE 1                                                                           |
|     | DATA †           | . 1º ENTRADA | 1º SAÍDA         | 2º ENTRADA      | 2º SAÍDA         | HORAS NORMAIS      | DIFERENCIADA        | NOTURNO       | HORAS EXCEDID/ | PLANTÃO/EXTRA/ | PERÍODO PLANTÃO/EXTRA/ABOI                                                              |
|     | 08/01/2022 - Sex | FOLGA        | 10.001           |                 |                  | 09.00              |                     |               | 01.00          | -              |                                                                                         |
| (   | 9/01/2022 - Dom  | FOLGA        |                  |                 |                  |                    |                     |               |                | U              |                                                                                         |
|     | 10/01/2022 - Seg | 07:00i       | 11:00i           | 16:00i          | 22:00i           |                    | 08:00               |               |                | 10:00          | Plantão / Hora extra centro d                                                           |

O ELETRÔI

DE FREQUÊNCIA

Tecnologia a favor do servidor

*Nota 03:* caso o servidor realize dois períodos de trabalho nos centros de saúde ampliados, com um intervalo entre eles, o gestor deve realizar uma única programação, indicando os horários de cada entrada e cada saída.

Exemplo 04: servidor vai trabalhar:

- Plantão extra de 12h na UPA de 7h00 às 19h00
- 3h00 no Centro de Saúde A, no horário de 20h00 às 23h00

Gestor deve fazer programação, conforme imagem abaixo:

| NOVO AUTORIZAÇÃO EXTRA/SOBREAVISO/PLANTÃO                            |   | $\times$ |
|----------------------------------------------------------------------|---|----------|
| TIPO DE CADASTRO<br>Individual                                       | • | Í        |
| TIPO DE AUTORIZAÇÃO<br>Plantão / Hora extra centro de saúde ampliado | Ŧ |          |
| FUNCIONÁRIO                                                          | Ŧ |          |
| DATA DE INICIO<br>03/01/2022                                         |   |          |
| DATA FIM<br>03/01/2022                                               |   |          |
| HORA ÎNICIO<br>07:00                                                 |   |          |
| HORA FIM<br>19:00                                                    |   |          |
| HORA INÍCIO 2<br>20:00                                               |   |          |
| HORA FIM 2<br>23:00                                                  |   |          |
| OBSERVAÇÃO                                                           |   |          |
|                                                                      |   |          |
|                                                                      |   |          |
| SALVAR                                                               |   |          |

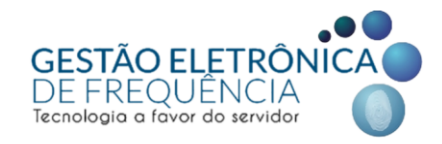

~ ~

Servidor deve fazer registro de ponto na entrada às 7h00 e na saída às 19h00 da UPA e na entrada às 20h00 e na saída às 23h00 do centro A.

| ☆ ESPELHO        | ×           |                                                                                        |                                             |          |               |              |         |               |                |                               |                        |
|------------------|-------------|----------------------------------------------------------------------------------------|---------------------------------------------|----------|---------------|--------------|---------|---------------|----------------|-------------------------------|------------------------|
|                  |             |                                                                                        |                                             |          |               |              |         |               |                |                               |                        |
|                  | MATRÍCULA : | ac<br>Escala Flexível: J.FLEX 40<br>J.FLEX 40HS,SEM - 8HS.C<br>07:00 11:00 15:00 19:00 | DRNADA(S)<br>HS.SEM - 8HS.DI<br>JIA HR 7/19 |          |               |              |         |               |                |                               |                        |
| • 🗏 🛛 🖒          | ☞ 🛆 🖩       | ) 🗹 🗊                                                                                  | C)                                          |          |               |              |         |               | ~~             | PÁGINA 1 DE 1                 | 1 À 1 DE 1 REGISTRO(S) |
| DATA 🕇           | 1º ENTRADA  | 1º SAÍDA                                                                               | 2º ENTRADA                                  | 2º SAÍDA | HORAS NORMAIS | DIFERENCIADA | NOTURNO | HORAS EXCEDID | PLANTÃO/EXTRA/ | PERÍODO PLANTÃO/EXTRA/ABOI    | JUSTIFICATIVA          |
| 03/01/2022 - Seg | 07:00i      | 23:00i                                                                                 |                                             |          |               | 08:00        | 01:09   |               | 16:00          | Plantão / Hora extra centro d |                        |
| 04/01/2022 - Ter | 08:00i      | 18:00i                                                                                 |                                             |          | 09:00         |              |         | 01:00         |                |                               |                        |
| 05/01/2022 - Qua | 08:00i      | 18:00i                                                                                 |                                             |          | 09:00         |              |         | 01:00         |                |                               |                        |
| 06/01/2022 - Qui | 08:00i      | 18:00i                                                                                 |                                             |          | 09:00         |              |         | 01:00         |                |                               |                        |
| 07/01/2022 - Sex | 08:00i      | 18:00i                                                                                 |                                             |          | 09:00         |              |         | 01:00         |                |                               | _                      |
| 08/01/2022 - Sáb | 07:00i      | 19:00i                                                                                 | 20:00i                                      | 23:00i   | 15:00         |              | 01:09   | 15:00         |                |                               |                        |
| 09/01/2022 - Dom | FOLGA       |                                                                                        |                                             |          |               |              |         |               |                |                               |                        |

Após o cadastro da situação, o sistema irá refazer os cálculos, conforme imagem abaixo:

|                  |             |            |            |                 |                    |                     |               |               |                |                                      |                                                        |                                 | Â   |
|------------------|-------------|------------|------------|-----------------|--------------------|---------------------|---------------|---------------|----------------|--------------------------------------|--------------------------------------------------------|---------------------------------|-----|
|                  |             |            |            |                 |                    |                     | DADOS EMPRESA | DADOS         | COLABORADOR    | L                                    | J                                                      | ORNADA(S)                       | L   |
|                  | MATRÍCULA : | ADMISSÃO : | DE         | partamento : GE | RÊNCIA DE GESTÃO D | E DIREITOS E BENEFI | CIOS          |               |                | Escala Fie<br>J.FLEX 40<br>07:00 11: | exível: J.FLEX 40<br>DHS.SEM - 8HS.1<br>D0 15:00 19:00 | IHS.SEM - 8HS.DI<br>DIA HR 7/19 |     |
| •≣ ∇ ८           | େ ∿ ⊑       | . 6        | C)         |                 |                    |                     |               |               |                | PÁGINA 1                             | DE 1                                                   | 1 À 1 DE 1 REGISTRO             | (S) |
| DATA 🕇           | 1º ENTRADA  | 1º SAÍDA   | 2º ENTRADA | 2º SAÍDA        | HORAS NORMAIS      | DIFERENCIADA        | NOTURNO       | HORAS EXCEDID | PLANTÃO/EXTRA/ | PERÍODO PLANTÃ                       | O/EXTRA/ABO                                            | JUSTIFICATIVA                   |     |
| 03/01/2022 - Seg | 07:00i      | 23:00i     |            |                 |                    | 08:00               | 01:09         |               | 16:00          | Plantão / Hora ext                   | ra centro d                                            |                                 | ^   |
| 04/01/2022 - Ter | 08:00i      | 18:00i     |            |                 | 09:00              |                     |               | 01:00         |                |                                      |                                                        |                                 |     |
| 05/01/2022 - Qua | 08:00i      | 18:00i     |            |                 | 09:00              |                     |               | 01:00         |                |                                      |                                                        |                                 | -   |
| 06/01/2022 - Qui | 08:00i      | 18:00i     |            |                 | 09:00              |                     |               | 01:00         |                |                                      |                                                        |                                 |     |
| 07/01/2022 - Sex | 08:00i      | 18:00i     |            |                 | 09:00              |                     |               | 01:00         |                |                                      |                                                        |                                 |     |
| 08/01/2022 - Sáb | 07:00i      | 19:00i     | 20:00i     | 23:00i          |                    |                     | 01:09         |               | 15:00          | Plantão / Hora ext                   | ra centro d                                            |                                 |     |
| 09/01/2022 - Dom | FOLGA       |            |            |                 |                    |                     |               |               |                |                                      |                                                        |                                 | +   |

 Nota 04: nas situações em que o servidor, no mesmo dia, realizar um plantão extra 'normal' (UPA, CERSAM ou SUP) e horas extras em um dos Centros de Saúde ampliados, seu gestor deverá realizar a programação e escolher tipo de autorização nas opções: PLANTÃO / HORA EXTRA CENTRO DE SAÚDE AMPLIADO.

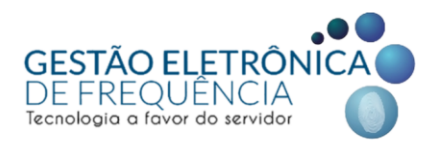

## TRATANDO AS JUSTIFICATIVAS

## Tratando as justificativas - dia a dia

Cabe ao gestor tratar as ocorrências no sistema de ponto. Para avaliar uma justificativa, o gestor deverá selecionar a justificativa e clicar em "Deferido" (

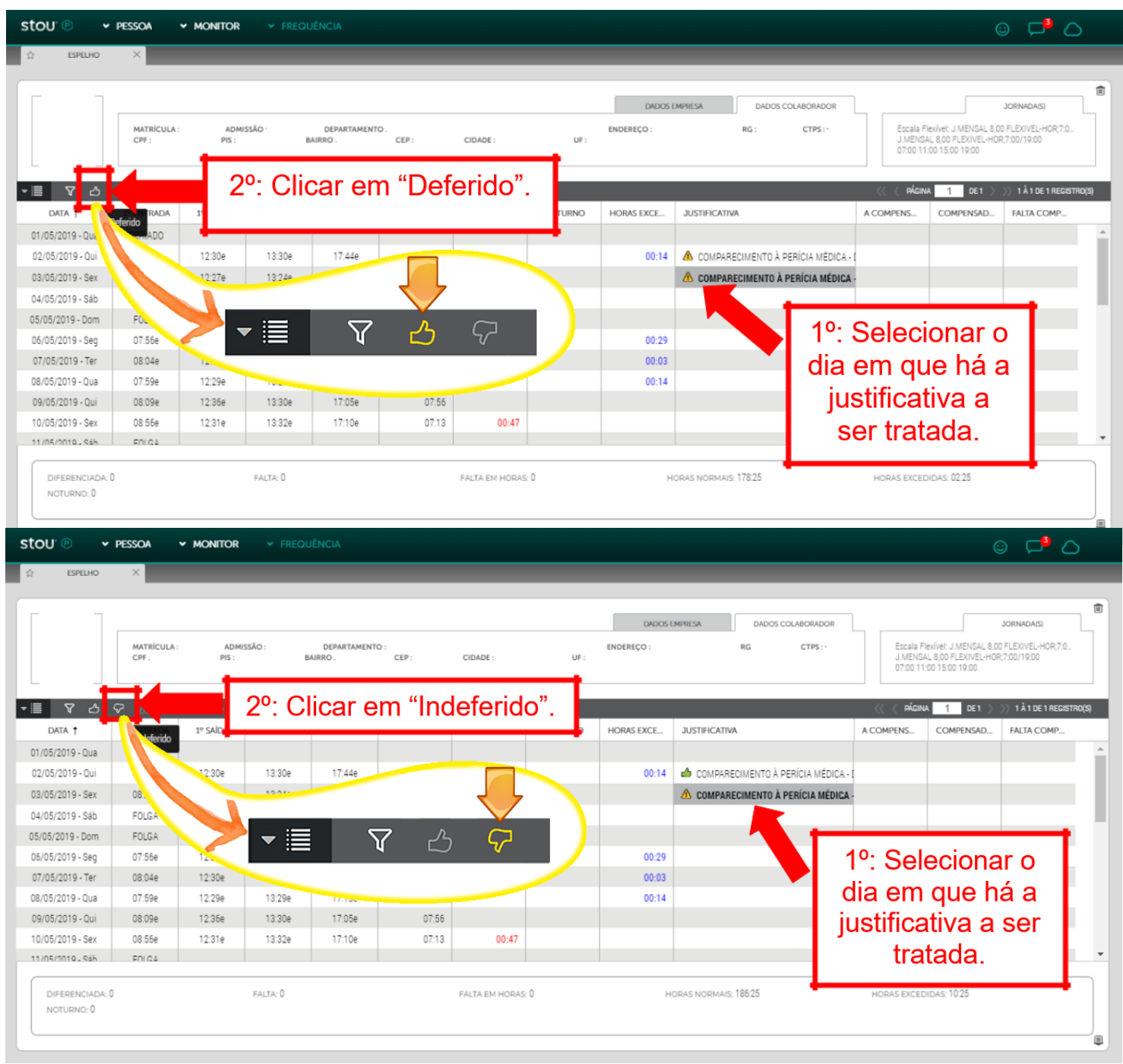

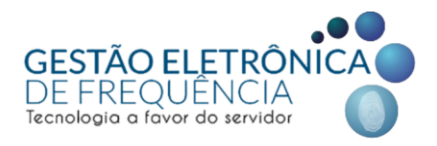

Só é possível inserir uma justificativa a cada dia. Caso o servidor tenha mais de uma ocorrência no mesmo dia, deverá inserir a justificativa referente a uma das ocorrências e no campo observações detalhar a informação colocando o número de horas referentes a cada justificativa.

Nota: A lista de justificativas é parametrizada pelo sistema e está baseada nas situações previstas em lei ou regulamento específico. Somente os gestores possuem perfil com permissão para deferir ou indeferir justificativas.

## Tratando as justificativas - por "blocos/grupo"

Na tela "Avaliar Justificativa" é possível avaliar todas as justificativas inseridas pelos servidores de uma só vez. Para isso, basta clicar no botão do filtro e selecionar o período a ser avaliado e o "status" das justificativas. Por padrão a tela já fica com o status PENDENTE selecionado.

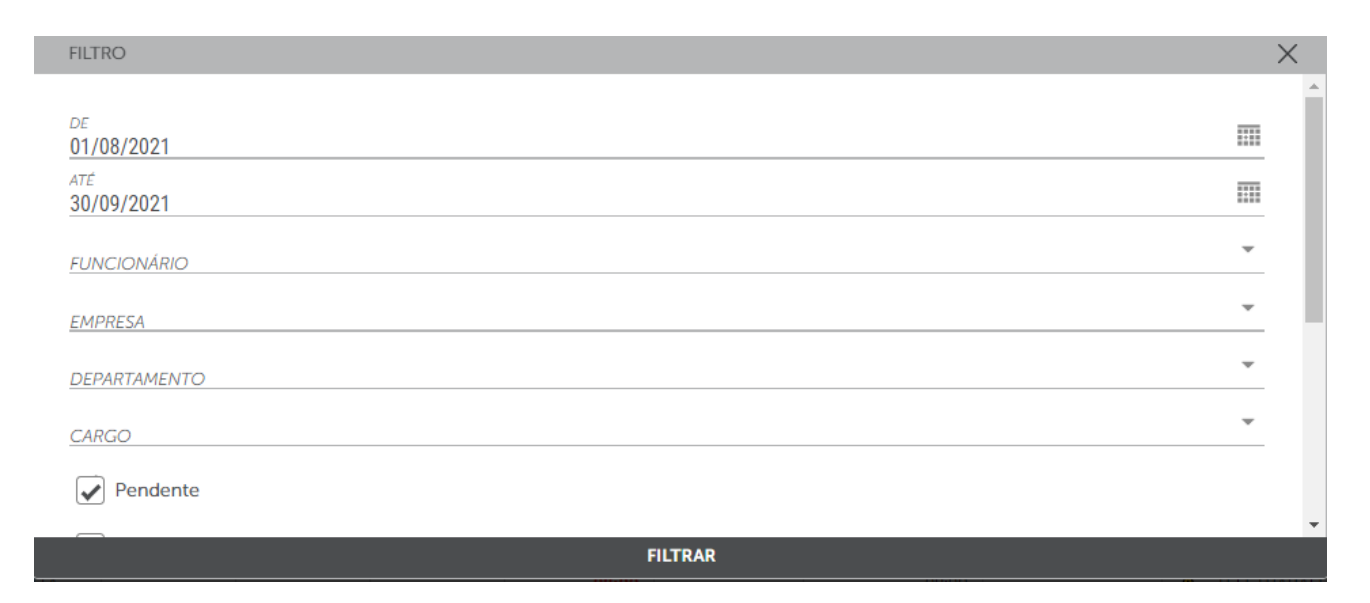

Após filtrar o sistema irá apresentar a tela com todas as justificativas realizadas pelos servidores que ainda estão pendentes de avaliação. Desta forma, o gestor pode selecionar todas as justificativas apresentadas de uma só vez, ou, selecionar as justificativas que serão

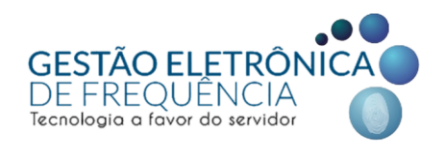

deferidas e apertar o botão "DEFERIR" depois selecionar as justificativas que serão indeferidas e apertar o botão "INDEFERIR", conforme imagem a seguir:

| st | ou <sup>.</sup> © | Rotão para solocionar todas    |         |          |              |               | ?                 | ) <mark>24</mark>                                                              | C      | 5                 |
|----|-------------------|--------------------------------|---------|----------|--------------|---------------|-------------------|--------------------------------------------------------------------------------|--------|-------------------|
| ☆  | AVALIAR JUSTIF    | Bolao para selecional louas    |         |          |              |               |                   |                                                                                |        |                   |
| _  |                   | as justificativas apresentadas | _       | _        | _            |               |                   | <b>) )) (</b> ) <b>(</b> ) <b>(</b> ) <b>(</b> ) <b>(</b> ) <b>(</b> ) <b></b> | 501070 | 0 (0)             |
|    | DATA              | de uma só vez.                 | ENTRADA | 2º SAÍDA | DIFERENCIADA | HORAS EXCEDID | H. ABONADA CADAST | H. ABONADA                                                                     | JUS    | U(5)<br>TIFICATIV |
|    | 02/08/2021        |                                |         |          | 08:00        |               | 08:00             |                                                                                | Δ      | TELE              |
| ~  | 02/08/2021        |                                |         |          | 08:00        |               | 08:00             |                                                                                | Δ      | TELE              |
| ~  | 02/08/2021        |                                |         |          | 08:00        |               | 08:00             |                                                                                | Δ      | TELE              |
| ~  | 02/08/2021        |                                |         |          | 08:00        |               | 08:00             |                                                                                | Δ      | TELE              |
| ~  | 02/08/2021        |                                |         |          | 08:00        |               | 08:00             |                                                                                | Δ      | TELE              |
| ~  | 02/08/2021        | FALTA                          |         |          | 04:00        |               | 04:00             |                                                                                | ⚠      | TELE              |
| ~  | 02/08/2021        | FALTA                          |         |          | 06:00        |               | 06:00             |                                                                                | ⚠      | TELE              |
| ~  | 02/08/2021        | FALTA                          |         |          | 05:00        |               | 05:00             |                                                                                | Δ      | TELE              |
| ~  | 03/08/2021        | FALTA                          |         |          | 08:00        |               | 08:00             |                                                                                | Δ      | TELE              |
| ~  | 03/08/2021        | FALTA                          |         |          | 08:00        |               | 08:00             |                                                                                | Δ      | TELE              |
| ~  | 03/08/2021        | FALTA                          |         |          | 08:00        |               | 08:00             |                                                                                | Δ      | TELE              |
| ~  | 03/08/2021        | FALTA                          |         |          | 08:00        |               | 08:00             |                                                                                | Δ      | TELE              |
| ~  | 03/08/2021        | FALTA                          |         |          | 08:00        |               | 08:00             |                                                                                | Δ      | TELE -            |

Nota: importante ressaltar que só serão apresentadas na tela as justificativas realizadas pelos servidores até o momento do filtro.

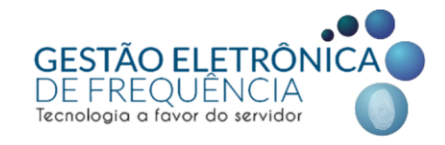

Após o tratamento das justificativas, tanto o servidor como o gestor conseguirão visualizar o tratamento. As justificativas deferidas aparecerão na cor verde (ícone 👍) e as

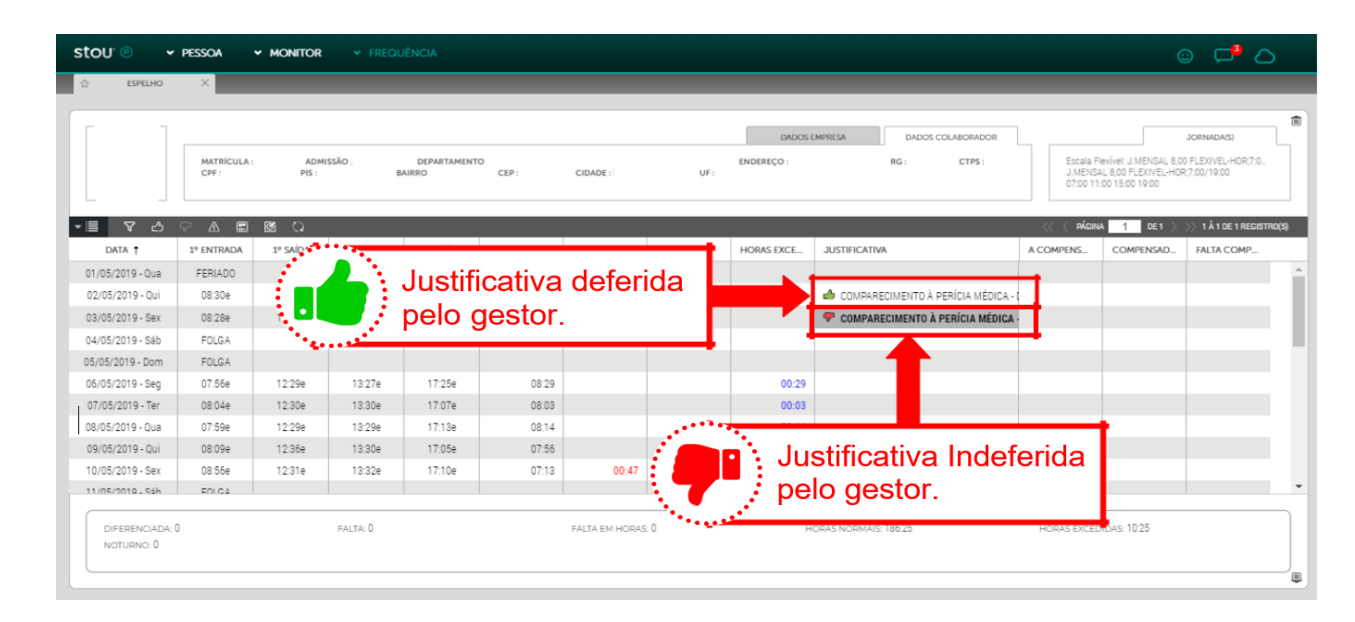

justificativas indeferidas aparecerão na cor vermelho (ícone  $\mathbf{\nabla}$ ) :

| - 🛛 🖓 🛆          | V A E      | 0 N      |            |             |                             |              |               |     | < PÁGIN</th             |
|------------------|------------|----------|------------|-------------|-----------------------------|--------------|---------------|-----|-------------------------|
| DATA 🕈           | 1º ENTRADA | 1º SAÍDA | 2º ENTRADA | 2º SAÍDA    | HORAS NORMAIS               | DIFERENCIADA | HORAS EXCEDID | JUS | TIFICATIVA              |
| 01/07/2021 - Qui | FALTA      |          |            |             |                             | 08:00        |               | ≞   | FELETRABALHO (COVID-19) |
| 02/07/2021 - Sex | FALTA      |          | ••••       | ••••        | • • • • • • • • • • • • • • | 08:00        |               | Δ   | FELETRABALHO (COVID-19) |
| 03/07/2021 - Sáb | FOLGA      |          | ícone      | e de justif | ficativa cor                | n 🦼 👘        |               |     |                         |
| 04/07/2021 - Dom | FOLGA      |          | 📥 trata    | mento pe    | ndente                      | -            |               |     |                         |
| 05/07/2021 - Seg | FALTA      |          |            |             |                             | 08:00        |               | ⚠   | FELETRABALHO (COVID-19) |
| 06/07/2021 - Ter | FALTA      |          |            |             |                             | •••••        |               |     |                         |
| 07/07/2021 - Qua |            |          |            |             |                             |              |               |     |                         |
| 08/07/2021 - Qui |            |          |            |             |                             |              |               |     |                         |
| 09/07/2021 - Sex |            |          |            |             |                             |              |               |     |                         |

Justificativas pendentes de avaliação são sinalizadas com o ícone 🕂.

É imprescindível que essas ocorrências sejam tratadas pelo gestor antes da data de fechamento do ponto. Deixá-las sem o parecer gerencial (aprovação ou indeferimento)

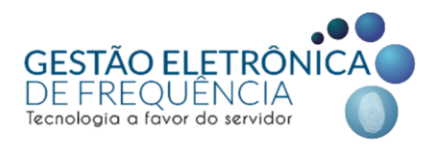

impacta nos cálculos do sistema, o que por sua vez, pode impactar nos vencimentos do servidor e na contagem de tempo do servidor.

## Alteração da justificativa - dia a dia

Se for necessário alterar uma justificativa que já tenha sido tratada, o gestor deverá selecionar a justificativa, clicando duas vezes sobre a mesma. O sistema irá apresentar a seguinte mensagem de confirmação: "Justificativa já avaliada. Deseja marcá-la como não avaliada? DATA – NOME DO SERVIDOR?". Ao clicar em OK, a justificativa volta ao status de não avaliada, permitindo as alterações necessárias.

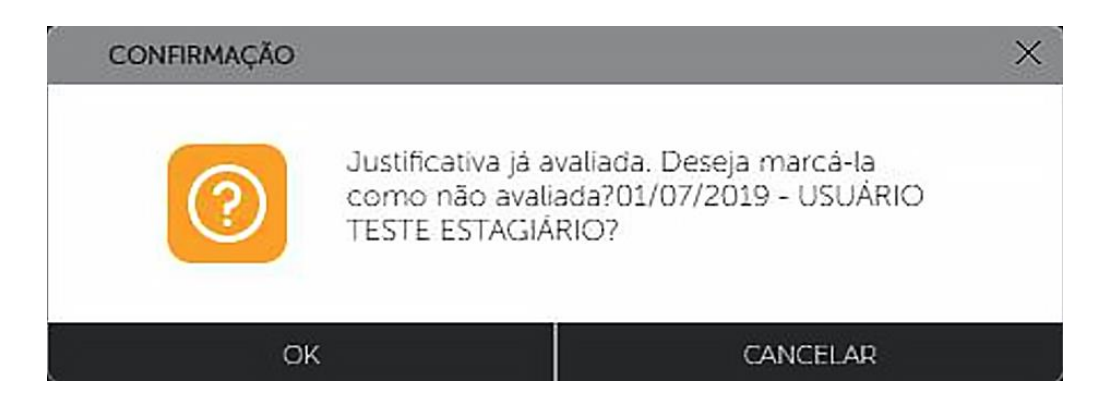

Nota: Não serão permitidas alterações, inclusões ou exclusões após o fechamento do sistema para apuração (1º dia útil posterior ao 10º dia corrido do mês) e consequente envio dos dados para pagamento.

## Tratando justificativas - períodos prolongados

Para tratar uma justificativa lançada pela função "Lançar Licença de Dias", é necessário acessar o menu Lançar Licença de Dias, selecionar o lançamento e clicar em "DEFERIDO" ou "INDEFERIDO", conforme imagem a seguir:

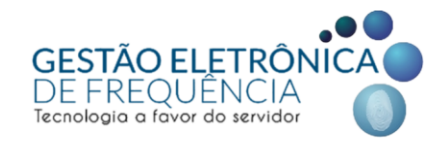

| sto | <b>J</b> . © | ✓ PESSOA |                       | ✓ FREQUÊNCIA     |                         |             |                                  | C             |
|-----|--------------|----------|-----------------------|------------------|-------------------------|-------------|----------------------------------|---------------|
|     | ESPEL        | HO X S   | LANÇAR LICENÇAS DE DI | AS ×             |                         |             |                                  |               |
|     | V            | 년 7 년    | <u>ດ</u>              |                  |                         |             | C PÁG</th <th>GINA 1 DE 8 )</th> | GINA 1 DE 8 ) |
|     |              | CÓDIGO 👃 | COMPROVANTE           | DATA CADASTRO    | JUSTIFICATIVA           | DATA INICIO | DATA FIM                         | QTD. DIAS     |
| ~   | Δ            | 3402018  |                       | 01/09/2021 15:55 | TELETRABALHO (COVID-19) | 09/08/2021  | 13/08/2021                       | 5             |

## Editando ou excluindo o lançamento de licença de dias

Para editar as informações já cadastradas ou excluir o lançamento de licença de dias, o gestor deverá acessar o menu Frequência > Lançar Licença de Dias, pesquisar pelo nome do servidor ou período da licença lançada.

Clicar sobre a licença a ser editada ou excluída para selecioná-la e depois clicar em *Opções* > *Editar* ou *Opções* > *Excluir* (dependendo do caso), conforme imagem abaixo:

| ☆ LANÇAR LICI | ENÇAS DE DIAS 🛛 🗙   |              |                  |                              |
|---------------|---------------------|--------------|------------------|------------------------------|
| • 🗉 🧹         |                     | lique em opç | ções             |                              |
| EXCLUIR       |                     | DVANTE       | DATA CADASTRO    | JUSTIFICATIVA                |
| EDITAR        | 7                   |              | 10/08/2021 16:19 | AUXÍLIO DOENÇA - CONTRATADOS |
|               | csv                 |              | 10/08/2021 15:56 | SOBREAVISO (COVID-19)        |
|               |                     |              | 10/08/2021 15:55 | SOBREAVISO (COVID-19)        |
|               | e em editar ou      | excluir      | Salagiana a      | DBREAVISO (COVID-19)         |
| SALVAR POS    | SIÇÕES DAS COLUNAS  | م            | lançamento que   | DBREAVISO (COVID-19)         |
| RESTAURAR     | POSIÇÕES DAS COLUNA | 5            | deseja excluir   | CENÇA MÉDICA PENDENTE        |
|               | PARA                | •            | 10/08/2021 15:50 | LICENÇA MÉDICA PENDENTE      |
|               | 3395694             |              | 10/08/2021 15:50 | LICENÇA MÉDICA PENDENTE      |
|               | 3395693             |              | 10/08/2021 15:50 | LICENÇA MÉDICA PENDENTE      |

Importante! O gestor só poderá excluir lançamentos realizados por ele mesmo ou por seus subordinados.

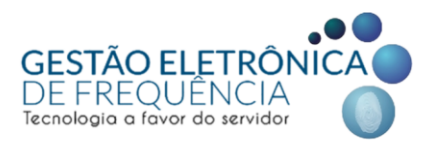

## **BANCO DE HORAS**

O banco de horas é uma excepcionalidade e, portanto, deve ser utilizado em casos de necessidade extraordinária do serviço. É habilitado mediante prévia autorização do dirigente máximo do órgão / entidade, através de preenchimento de formulário eletrônico.

#### Enviando horas ao banco

O procedimento de envio das horas para o banco deverá ser realizado pela chefia imediata ao acessar o menu "Frequência" e o submenu "Operação > Espelho". O gestor precisa observar em qual escala o servidor está cadastrado: se escala com apuração diária ou mensal. Na escala com apuração diária, o gestor deverá clicar na hora excedida ou diferenciada de cada dia para enviar ao banco.

| stou 🖻 | PESSOA                           | PESQUISA     | MONITOR              | FREQUÊNCI                | A CONFIG  | URAÇÃO        |                           |       |          |
|--------|----------------------------------|--------------|----------------------|--------------------------|-----------|---------------|---------------------------|-------|----------|
| ☆ ESPE | но ×                             |              |                      |                          |           |               |                           |       |          |
|        | MATRÍCUL<br>ENDEREÇO<br>CIDADE : | A: ADM<br>D: | ISSÃO:<br>RG:<br>UF: | DEPARTAMENTC<br>CTPS : - | J*.       |               | DADOS EMPRESA<br>BAIRRO : |       | DADOS C  |
| • 🗐 🔻  | 3 7 A E                          |              |                      |                          |           |               |                           |       |          |
| 1º SAÍ | A 2° ENTRADA                     | 2° SAÍDA     | 3º ENTRADA           | 3º SAÍDA                 | ALTERAÇÃO | HORAS NORMAIS | DIFERENCIADA              | HORAS | EXCEDID/ |
| 13:30  | e                                |              |                      |                          |           | 06:00         |                           | O.    | 00:04    |
| 13:30  | e                                |              |                      |                          |           | 06:00         |                           | Q     | 00:04    |
| 13:34  | e                                |              |                      |                          |           | 06:00         |                           | Q     | 00:07    |
| 13:31  | e                                |              |                      |                          |           | linua estas   | a a l a l a               | Q     | 00:05    |
| 13:31  | e                                |              |                      |                          |           | a hore exect  | ida                       | Q     | 00:04    |
|        |                                  |              |                      |                          | a         |               |                           | 1     |          |
| 13:30  | e                                |              |                      |                          |           | 06:00         | 1                         | Q     | 00:04    |
| 12:2/  | <u>م</u>                         |              |                      |                          |           | 06:00         |                           |       | 00.04    |

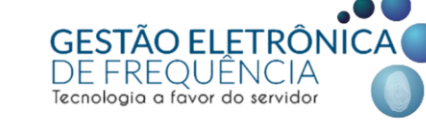

O sistema abrirá uma nova janela suspensa para informar a quantidade de horas que deverão ser inseridas no banco e a observação, caso necessário. Para finalizar o procedimento basta clicar em "Salvar".

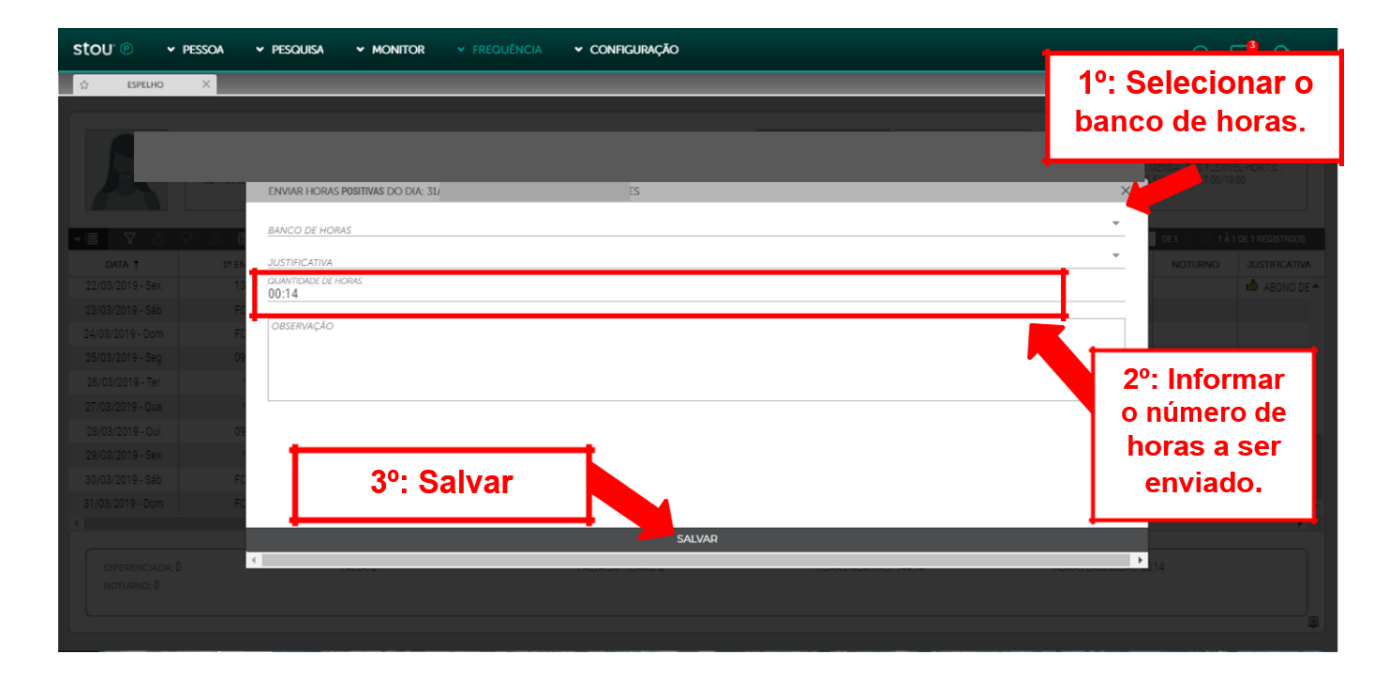

Na escala com apuração mensal, o sistema só irá permitir o envio das horas excedidas ou diferenciadas do último dia do mês. É importante ressaltar que esse procedimento deverá ser realizado somente após o tratamento das ocorrências no espelho, uma vez que o tratamento irá alterar o resultado final das horas excedidas e diferenciadas do mês. Ou seja, após realizar a apuração mensal, o gestor deverá clicar na hora excedida ou diferenciada do último dia.

| CARCA |
|-------|
| CARGA |
|       |
|       |
|       |
|       |
|       |
|       |
|       |
|       |
|       |

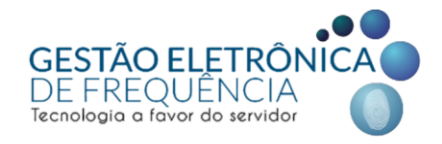

Após clicar nas horas, o sistema abre uma nova janela na qual o gestor deverá selecionar o banco e informar o total de horas a serem enviadas e as observações (se necessário). Por fim, basta confirmar o procedimento conforme imagens a seguir:

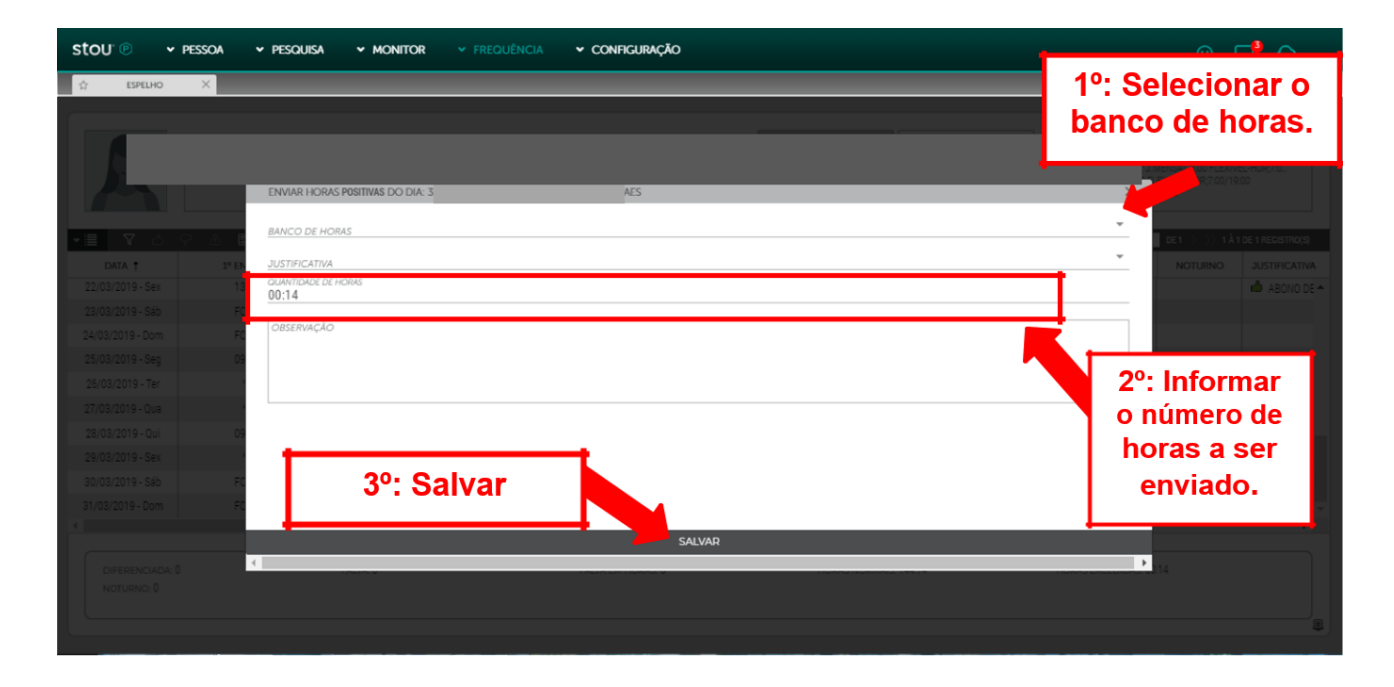

O gestor deverá estar atento ao selecionar o banco de horas para que as horas enviadas correspondam ao banco correto. É necessário confirmar no extrato de banco de horas do servidor se o banco possui saldo suficiente para receber as horas negativas. Caso contrário, se as horas negativas enviadas forem superiores ao saldo positivo existente, o gestor estará negativando o saldo daquele banco. Para que isso não ocorra, é necessário fazer o envio por partes, ou seja, o total de horas deverá ser distribuído nos bancos onde existir saldo positivo. Assim, supondo que o gestor precise enviar dez horas negativas e verifique que o servidor possui oito horas no banco de setembro e duas no banco de outubro, se precisará distribuir o envio entre esses dois bancos.

*Importante:* Antes de realizar o envio de horas para o banco o gestor precisa verificar se o servidor já possui saldo em bancos anteriores e, em caso positivo, qual o valor do saldo. Uma vez que o objetivo é "zerar" os bancos mais antigos, tendo em vista o prazo de compensação estabelecido na legislação em vigor.

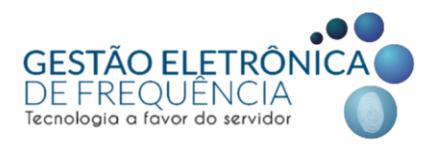

## Estorno de horas do banco

Para estornar horas diferenciadas (débito) ou excedidas (crédito) enviadas ao banco de horas é preciso habilitar a coluna "Banco Horas" no espelho de ponto. Nela serão exibidas as horas enviadas ao banco. A seguir, o gestor deverá clicar nas horas que deseja estornar e confirmar o procedimento, conforme imagens a seguir:

| Image: Image:                                                                                                    | COMPANY NEW TO                                                                                                    |                        |                                                             |                                         |                                 |                                                              |                                                            |                                                          |                                           |                       |                                                    |                                                            |                                    |                |  |   |
|----------------------------------------------------------------------------------------------------|----------------------------------------------------------------------------------------------------|------------------------|-------------------------------------------------------------|-----------------------------------------|---------------------------------|--------------------------------------------------------------|------------------------------------------------------------|----------------------------------------------------------|-------------------------------------------|-----------------------|----------------------------------------------------|------------------------------------------------------------|------------------------------------|----------------|--|---|
| Image: Second second second                                                                                                    | conscionça                                                                                                    | O X G BANCO DE HOR     | AS X                                                        | ESPELHO                                 | ×                               | _                                                            | _                                                          | _                                                        | _                                         | _                     | _                                                  | _                                                          | -                                  |                |  |   |
| NUMBER     NUMBER     NUMBER <td>12</td> <td></td> <td></td> <td></td> <td></td> <td></td> <td></td> <td>040</td> <td>/YE FANDOFEA</td> <td>Dations con a</td> <td>BORADOR</td> <td></td> <td>-</td> <td>INADA/S1</td>                                                                                                    | 12                                                                                                    |                        |                                                             |                                         |                                 |                                                              |                                                            | 040                                                      | /YE FANDOFEA                              | Dations con a         | BORADOR                                            |                                                            | -                                  | INADA/S1       |  |   |
| err     ref     ref     conv     conv     ref     ref<                                                                                                    |                                                                                                    | MATRÍCULA : AL         | DMISSÃO                                                     | DEPARTAMEN                              | TO                              |                                                              |                                                            | ENDERECO                                                 |                                           | RG :                  | CTPS                                               | Escala Flexive: 3.                                         | MENSAL 8 00 FLI                    | EXIVEL-HOR 7   |  |   |
| NO.       NO.       N                                                                                                    |                                                                                                    | CPF: PIS               |                                                             | BAIRRO                                  | CEP :                           | CIDADE :                                                     | UF                                                         |                                                          |                                           |                       |                                                    | J MENSAL 8,00 FL<br>07:00 11:00 15:00<br>19:00 07:00 07:00 | LEXIVEL-HOR;7:0<br>19:00<br>107:00 | 6/19:00        |  |   |
| Bit 1     PENNO     PENNO                                                                                                    | ⊘ ۲                                                                                                    |                        | - 11                                                        |                                         |                                 |                                                              |                                                            |                                                          |                                           |                       |                                                    | ( A PÁGINA 1                                               | det $\rangle$ $\rangle \rangle$    | 1 À 1 DE 1 REG |  |   |
| 04/01-00-00       ликтиченолеции.       10       10       10       10       10       10       10       10       10       10       10       10       10       10       10       10       10       10       10       10       10       10       10       10       10       10       10       10       10       10       10       10       10       10       10       10       10       10       10       10       10       10       10       10       10       10       10       10       10       10       10       10       10       10       10       10       10       10       10       10       10       10       10       10       10       10       10       10       10       10       10       10       10       10       10       10       10       10       10       10       10       10       10       10       10       10       10       10       10       10       10       10       10       10       10       10       10       10       10       10       10       10       10       10       10       10       10       10       10                                                                                                    | DATA †                                                                                                    | 1º ENTRADA             | 1º SAÍDA                                                    | 2º ENTRADA                              | 2º SAÍDA                        | HORAS NOR                                                    | DIFERENCIA_                                                | HORAS EXCE                                               | CARGA                                     | NOTURNO               | JUSTIFICATIVA                                      | B/                                                         | ANCO HOR                           | A COMPEN       |  |   |
| 042019-94<br>042029-04<br>042029-04<br>04209-04<br>04209-04<br>04000-04<br>04000-04<br>04000-                                                                                                    | /04/2019 - Dom                                                                                                    | AFASTAMENTO PRELIMIN   |                                                             |                                         |                                 |                                                              |                                                            |                                                          |                                           |                       |                                                    |                                                            |                                    |                |  |   |
| Bid Colors International State 1328 1328 1328 1328 1328 1328 1328 1328                                                                                                    | 2/04/2019 - Seg                                                                                                    | 08:45e                 | 12:25e                                                      | 13:23e                                  | 16:38e                          | 06:52                                                        | 01:08                                                      |                                                          | 08:00                                     |                       |                                                    |                                                            |                                    |                |  |   |
| 440035-0al 3020* 01234 1324 1324 1324 029 0120 0019 0000<br>80023-5e 0328 1226 1324 1324 029 023 023 1200 0000<br>8002015-5e 0328 1228 1328 1328 020 023 023 0120 0000<br>8002015-5e 0384 0236 0128 0128 0128 000 023 000 000 000 000 000 000 000 000                                                                                                    | 3/04/2019 - Ter                                                                                                    | 08:13e                 | 12:28e                                                      | 13:28e                                  | 19:17e                          | 10:04                                                        |                                                            | 02:04                                                    | 08:00                                     |                       |                                                    |                                                            |                                    |                |  |   |
| Seconda di conservatione di conservatione di conservation                                                                                                    | /04/2019 - Qua                                                                                                    | 08:07e                 | 12:30e                                                      | 13:30e                                  | 17:26e                          | 08:19                                                        |                                                            | 00:19                                                    | 08:00                                     |                       |                                                    |                                                            |                                    |                |  |   |
| 6442013-580<br>4442013-580<br>4442013-580<br>60318-<br>1220<br>1220<br>1220<br>1220<br>1220<br>1220<br>1220<br>1230<br>1230<br>1230<br>1230<br>1230<br>1230<br>1230<br>1230<br>1230<br>1230<br>1230<br>1230<br>1230<br>1230<br>1230<br>1230<br>1230<br>1230<br>1230<br>1230<br>1230<br>1230<br>1230<br>1230<br>1230<br>1230<br>1240<br>1240 | i/04/2019 - Qui                                                                                                    | 08:20e                 | 12:25e                                                      | 13:23e                                  | 16:18e                          | 06:58                                                        | 01:02                                                      |                                                          | 08:00                                     |                       |                                                    |                                                            |                                    |                |  |   |
| VALUEST-BOM<br>RECORDS-BUT<br>RECORDS-BUT<br>RECO                                                                                                    | /04/2019 - Sex                                                                                                    | 08.36e                 | 12:30e                                                      | 13:28e                                  | 18:43e                          | 09:09                                                        | 02:51                                                      |                                                          | 12:00                                     |                       |                                                    |                                                            |                                    |                |  |   |
| Audur volues 2019 - Marken volues 1 1224 1324 1324 1324 1324 1324 0035 - Clicar sobre as horas<br>Baddors-ser<br>Baddors-ser<br>Heade Sectors 0                                                                                                    | /04/2019 - 580                                                                                                    | APASTAMENTO PRELIMIN   |                                                             |                                         |                                 |                                                              |                                                            |                                                          |                                           |                       |                                                    |                                                            |                                    |                |  |   |
| Market 1980         Market         Market         Ma                                                                                                    | 104/2019 - Dom                                                                                                    | APAS LAMENTO PRELIMIN_ | 12-204                                                      | 12-204                                  | 15-254                          | 07:08                                                        |                                                            |                                                          |                                           |                       |                                                    | 8                                                          |                                    |                |  |   |
| EXACC HORAS (2.13<br>EXACC HORAS (2.13<br>EXACC HORAS (                                                                                                    | 1/04/2019 - Jeg                                                                                                    | 08.41e                 | 12:516                                                      | 13:46e                                  | 18:00e                          | 07.00                                                        |                                                            | Clicar                                                   | cohre                                     | as ho                 | rac                                                |                                                            | 3.03-38                            |                |  |   |
| Benco Hoods 10 2318         MARK B       MARK B <th <="" colspan="2" td=""><td></td><td></td><td></td><td></td><td></td><td></td><td></td><td>oncar</td><td>30010</td><td>45 110</td><td>145</td><td></td><td></td><td>_</td></th>                                                                                                    | <td></td> <td></td> <td></td> <td></td> <td></td> <td></td> <td></td> <td>oncar</td> <td>30010</td> <td>45 110</td> <td>145</td> <td></td> <td></td> <td>_</td> |                        |                                                             |                                         |                                 |                                                              |                                                            |                                                          |                                           | oncar                 | 30010                                              | 45 110                                                     | 145                                |                |  | _ |
| 1º SAÍDA         2º ENTRADA         2º SAÍDA         HORAS NOL.         DIFERENCIA         HORAS EXCE         CARGA           14:21e         00:07         00:07         06:00           Logo após confirmar, as<br>horas são novamente<br>apresentadas no<br>espelho do servidor.         01:27         06:00           14:12e         00:54         06:00           14:12e         00:38         06:00           14:12e         00:13         06:00           14:05e         00:13         06:00           14:16e         06:14         06:14                                                                                                    |                                                                                                    |                        |                                                             |                                         | ?                               | Dese                                                         | ja estornar                                                | horas do di                                              | a: 31/03/2                                | 019 -                 | ×                                                  |                                                            |                                    |                |  |   |
| 14:21e       00:07       06:00         Logo após confirmar, as horas são novamente apresentadas no espelho do servidor.       01:27       06:00         14:12e       00:38       06:00         14:05e       00:38       06:00         13:52e       06:14       01:12                                                                                                    |                                                                                                    | 3                      |                                                             |                                         | <b>?</b>                        | Dese                                                         | ija estornar                                               | horas do di                                              | a: 31/03/2<br>CANCELA                     | 019 -                 | ×                                                  |                                                            |                                    |                |  |   |
| 18.41e       horas são novamente apresentadas no espelho do servidor.       01:27       06:00         14.05e       00:38       06:00         13.52e       06:14       00:13       06:00         14:16e       06:14       06:14       06:00                                                                                                    |                                                                                                    | 3                      | SAÍDA                                                       | 2º ENTRA                                |                                 | Dese<br>OK                                                   | ja estornar<br>HORAS NC                                    | horas do di                                              | CANCELA                                   | 019 - R               | EXCE_                                              | CARGA                                                      |                                    |                |  |   |
| 18:41e       apresentadas no       01:27       06:00         14:12e       00:54       06:00         14:05e       00:38       06:00         13:52e       00:14       00:13       06:00         14:16e       06:14       06:14       06:00                                                                                                    |                                                                                                    | 3                      | SAÍDA<br>4:21e                                              | 2º ENTRA                                |                                 |                                                              | ija estornar<br>HORAS NC                                   | horas do di<br>DR DIFE                                   | CANCELA                                   | D19 -                 | EXCE                                               | CARGA<br>06:00                                             |                                    |                |  |   |
| 14:12e         00:54         06:00           14:05e         00:38         06:00           13:52e         00:13         06:00           14:16e         06:14         06:14                                                                                                    |                                                                                                    | 3                      | SAIDA<br>4:21e                                              | 2º ENTRA<br>Log                         |                                 | Dese<br>OK<br>2* SAÍDA                                       | HORAS NC                                                   | horas do di<br>R_ DIFE<br>16.07.<br>1, as                | CANCELA                                   | D19 -                 | EXCE                                               | CARGA<br>05:00                                             |                                    |                |  |   |
| 14:05e         00:38         06:00           13:52e         00:13         06:00           14:16e         06:14         06:00                                                                                                    |                                                                                                    |                        | SAIDA<br>4:21e<br>8:41e                                     | 2º ENTRA<br>Log<br>hora                 | O apo<br>as sã                  | Dese<br>ok<br>2* salba<br>ós cor<br>io nov                   | HORAS NC                                                   | horas do di<br>DIFE<br>F, as<br>te                       | CANCELA<br>ERENCIA<br>01:27               | HORAS I               | EXCE                                               | CARGA<br>06:00                                             |                                    |                |  |   |
| 13:52e 00:13 06:00<br>14:16e 06:14 06:00<br>© 01:52                                                                                                    |                                                                                                    |                        | SAIDA<br>4:21e<br>8:41e<br>4:12e                            | 2º ENTRA<br>Log<br>hora<br>apre         | o apras sã                      | Dese<br>ok<br>2* salda<br>ós con<br>io nov<br>tadas          | HORAS NC<br>HORAS NC<br>Infirma<br>amen<br>no              | horas do di<br>DR_ DIFE<br>Iso7.<br>T, as<br>te          | a: 31/03/2<br>CANCELA<br>ERENCIA<br>01:27 | 019 -<br>R<br>HORAS I | EXCE                                               | CARGA<br>06:00<br>06:00<br>06:00                           |                                    |                |  |   |
| 14:16e 06:14 06:00                                                                                                    |                                                                                                    |                        | SAIDA<br>4:21e<br>8:41e<br>4:12e<br>4:05e                   | 2º ENTRA<br>Log<br>hora<br>apre<br>espo | o apu<br>as sã<br>elho          | Dese<br>ok<br>2* SAÍDA<br>ós con<br>io nov<br>tadas<br>do se | HORAS NC<br>HORAS NC<br>Infirma<br>amen<br>no<br>rvidor    | horas do di<br>DR DIFE<br>r, as<br>te                    | a: 31/03/2<br>CANCELA<br>ERENCIA<br>01:27 | 019 -<br>R<br>HORAS I | EXCE_<br>00:07<br>00:54<br>00:38                   | CARGA<br>06:00<br>06:00<br>06:00                           |                                    |                |  |   |
| © 01:52                                                                                                    |                                                                                                    |                        | SAIDA<br>4:21e<br>8:41e<br>4:12e<br>4:05e<br>3:52e          | 2º ENTRA<br>Log<br>hora<br>apre<br>esp  | o apo<br>as sã<br>esent<br>elho | Dese<br>ок<br>2* SAIDA<br>ós cor<br>io nov<br>tadas<br>do se | HORAS NC<br>HORAS NC<br>nfirma<br>amen<br>no<br>rvidor     | horas do di<br>DRDIFE<br>IF07.<br>T, as<br>te            | CANCELA                                   | 019 -<br>R<br>HORAS I | EXCE<br>00:07<br>00:54<br>00:38<br>00:13           | CARGA<br>06:00<br>06:00<br>06:00<br>06:00<br>06:00         |                                    |                |  |   |
| Q 01:52                                                                                                    |                                                                                                    |                        | SAIDA<br>4:21e<br>8:41e<br>4:12e<br>4:05e<br>3:52e<br>4:16e | 2º ENTRA<br>Log<br>hora<br>apre<br>esp  | o apo<br>as sã<br>esent<br>elho | Dese<br>ok<br>2º SAÍDA<br>ÓS COR<br>io nov<br>tadas<br>do se | ija estornar<br>Horas NC<br>nfirma<br>amen<br>no<br>rvidor | horas do di<br>DR_ DIFE<br>15:07<br>T, as<br>te          | CANCELA<br>CANCELA<br>ERENCIA             | 019 -                 | EXCE_<br>00:07<br>00:54<br>00:38<br>00:13<br>00:14 | CARGA<br>06:00<br>06:00<br>06:00<br>06:00<br>06:00         |                                    |                |  |   |
|                                                                                                    |                                                                                                    |                        | SAIDA<br>4:21e<br>8:41e<br>4:12e<br>4:05e<br>3:52e<br>4:16e | 2º ENTRA<br>Log<br>hora<br>apre<br>espo | o apo<br>as sã<br>elho          | Dese<br>OK<br>2* SAÍDA<br>ÓS COR<br>io nov<br>tadas<br>do se | HORAS NC<br>HORAS NC<br>Infirma<br>amen<br>no<br>rvidor    | horas do di<br>DR_ DIFE<br>DF 07<br>T, as<br>te<br>D6:14 | a: 31/03/2<br>CANCELA<br>ERENCIA<br>01:27 | 019 -                 | EXCE_<br>00:07<br>00:54<br>00:38<br>00:13<br>2:14  | CARGA<br>06:00<br>06:00<br>06:00<br>06:00<br>06:00         |                                    |                |  |   |

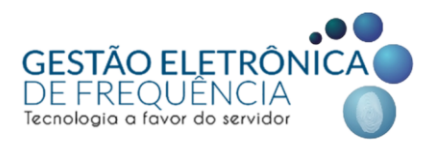

## Extrato do banco de horas

Para planejar e acompanhar a compensação do saldo do banco de horas, o servidor e o seu gestor imediato poderão acessar o "Extrato do banco de horas". Nele é possível visualizar as informações de todos os créditos e débitos recebidos, bem como as datas em que foram efetivados e a validade de cada banco.

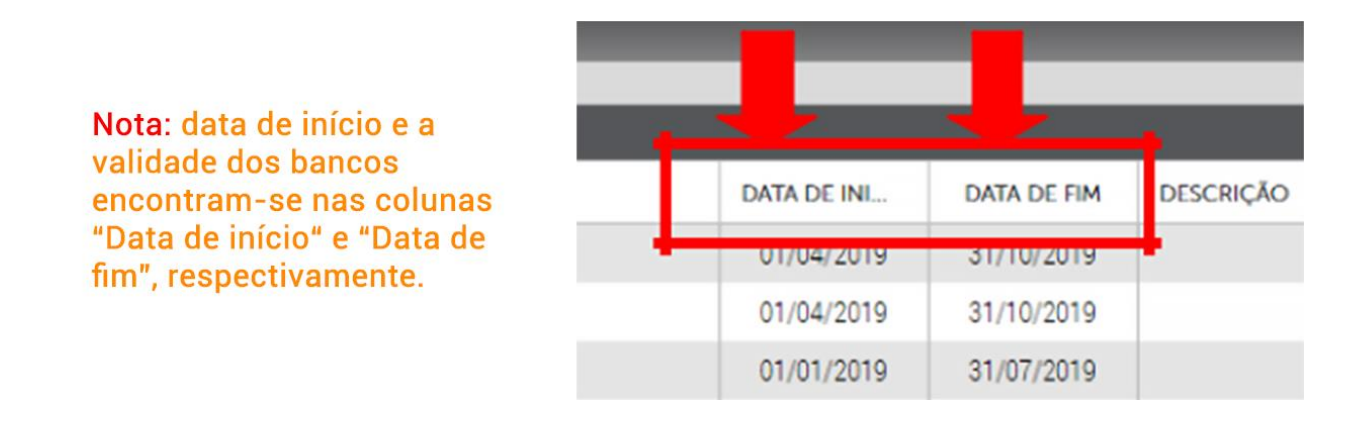

*Importante!* Os gestores e servidores deverão atentar para o prazo de compensação das horas previsto na Portaria SMPOG Nº 040/2021. Transcorrido o prazo, o banco será finalizado no sistema. Uma vez finalizado, não haverá a possibilidade de abri-lo novamente.

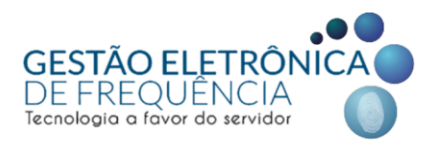

# **COMPENSAÇÃO ESTAGIÁRIOS**

A compensação de horas dos estagiários deverá ser programada no sistema de ponto, conforme previsto no Decreto Municipal Nº 16.870/18, sendo que:

- Aos estagiários com jornada de 6 horas/dia é vedada a compensação, salvo no período de férias escolares (que são os meses de julho e janeiro) em que poderão compensar até 2 horas por dia;
- Aos estagiários com jornada de 5 horas/dia é permitido a programação da compensação de até 1 hora no dia;
- Aos estagiários com jornada de 4 horas/dia é permitido a programação da compensação de até 2 horas no dia.

Para inserir uma compensação para os estagiários, o gestor deve acessar o espelho do estagiário, selecionar as horas a serem compensadas e posteriormente clicar em "Opções" e "Compensar", conforme imagem a seguir:

| stou 🔍 🗸                    | PESSOA               | <ul> <li>MONITOR</li> </ul> |             |             |            |                 |              |                                           |            |                                                |                                                                    | PΟ                                      |    |
|-----------------------------|----------------------|-----------------------------|-------------|-------------|------------|-----------------|--------------|-------------------------------------------|------------|------------------------------------------------|--------------------------------------------------------------------|-----------------------------------------|----|
| 슈 ESPELHO                   | ×                    |                             |             |             |            |                 |              |                                           |            |                                                |                                                                    |                                         |    |
| R                           | MATRÍCULA :<br>CPF : | ADME<br>PIS :               | SSÃO :<br>B | DEPARTAMENT | O CIDADE:  | UF:             | ENDER        | DADOS EMPRESA DADOS C<br>IÇO:- RG: CTPS:- | OLABORADOR | Escala Flexiv<br>J.DIÁRIA 4,0<br>14:00 18:00 1 | Jo<br>el: J.DIÁRIA 4,00-HOI<br>0-HOR,14:00/18:00-FI<br>18:00 18:00 | RNADAIS)<br>R:14:00/18:00-FL<br>LEXIVEL | Ē  |
| -I V A                      | ♡ Δ 🖬                |                             |             |             |            |                 |              |                                           |            | 代 🔇 RÁGINA                                     | 3 DE7 > ờ                                                          | 3 À 3 DE 7 REGISTRO                     | 5) |
| DATA †                      | 1º ENTRADA           | 1º SAÍDA                    | 2º ENTRADA  | 2º SAÍDA    | 3º ENTRADA | 3º SAÍDA        | ALTERAÇÃO    | OBSERVAÇÃO DA ALTERAÇÃO                   | HORAS NOR  | DIFERENCIA                                     | NOTURNO                                                            | HORAS EXCE                              |    |
| 05/07/2019 - Sex            | * A                  |                             |             |             |            |                 |              |                                           | 04:00      |                                                |                                                                    |                                         | 1  |
| 06/07/2019 - Sáb            | FOLGA                |                             |             |             |            |                 |              |                                           |            |                                                |                                                                    |                                         | ٩. |
| 07/07/2019 - Dom            | FOLGA                |                             |             |             |            |                 |              |                                           |            |                                                |                                                                    |                                         |    |
| 08/07/2019 - Seg            | FALTA                |                             |             |             |            |                 |              |                                           |            | 04:00                                          |                                                                    |                                         |    |
| 09/07/2019 - Ter            | FALTA                |                             |             |             |            |                 |              |                                           |            | 04:00                                          |                                                                    |                                         | Г  |
| 10/07/2019 - Qua            | FALTA                |                             |             |             |            |                 |              |                                           |            | 04:00                                          |                                                                    |                                         |    |
| 11/07/2019 - Qui            | FALTA                |                             |             |             |            |                 |              |                                           |            | 04:00                                          |                                                                    |                                         |    |
| 12/07/2019 - Sex            | FALTA                |                             | -           |             |            |                 |              |                                           |            | 04:00                                          |                                                                    |                                         |    |
| 13/07/2019 - Sáb            | FOLGA                |                             |             | Solor       | viona      | r o di          |              |                                           |            |                                                |                                                                    |                                         |    |
| 14/07/2019 - Dom            | FOLGA                |                             |             | Oelec       |            |                 | a em que     |                                           |            |                                                |                                                                    |                                         | •  |
| DIFERENCIADA:<br>NOTURNO: 0 | 36.00                |                             | FALTA:      | ľ           | difere     | e as h<br>encia | oras<br>das. | HORAS NORMAIS: 2000                       |            | HORAS EXCEDIDA                                 | .s: 0                                                              |                                         |    |

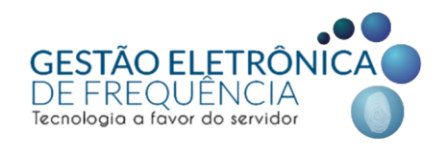

| Stou" @ 🗸 pessoa 🤟 monitor     | ✓ FREQUÉ   | ÈNCIA                     |                 |             |             |          |                         |           |                                                  | ٢                                                               |                           |    |
|--------------------------------|------------|---------------------------|-----------------|-------------|-------------|----------|-------------------------|-----------|--------------------------------------------------|-----------------------------------------------------------------|---------------------------|----|
| 슈 ESPELHO ×                    |            |                           |                 |             |             |          |                         |           |                                                  |                                                                 |                           |    |
| 1º: Clic<br>em opçõ            | ar<br>es.  | DEPARTAMENT<br>RO:- CEP:- | O :<br>CIDADE : |             |             | ENDEREÇC | DADOS EMPRESA DADOS CO  | NABORADOR | Escala Flexiv<br>J.DI.ÅRIA 4,00<br>14:00 18:00 1 | JOI<br>I: J.DIÁRIA 4,00-HOR<br>HOR;14:00/18:00-FL<br>8:00 18:00 | (14,00/18:00-FL<br>EXIVEL |    |
|                                |            |                           |                 |             | umu si s    |          |                         |           | < < PÁGINA                                       | 3 DE7 >>>                                                       | 3 À 3 DE 7 REGISTRO(S     |    |
|                                | 2º ENTRADA | 2º SAIDA                  | 3º ENTRADA      | 3º SAIDA    | ALTERAÇÃO   |          | OBSERVAÇÃO DA ALTERAÇÃO | HORAS NOR | DIFERENCIA                                       | NOTURNO                                                         | HORAS EXCE                |    |
| 🖬 🛉 subir marcacado            |            |                           |                 | -           |             |          |                         | 04:00     |                                                  |                                                                 |                           |    |
|                                | 20.        | Clica                     | ar em           | - I.        |             |          |                         |           |                                                  |                                                                 |                           | 41 |
|                                | <b>4</b> . | Chica                     |                 |             |             |          |                         |           |                                                  |                                                                 |                           | 41 |
|                                | CC         | mpe                       | nsar.           | - I.        |             |          |                         |           | 04:00                                            |                                                                 |                           | Л. |
| HISTÓRICO DE JUSTIFICAVA       |            |                           |                 | _           |             |          |                         |           | 04:00                                            |                                                                 |                           |    |
| ALTERAR JORNADA DO DIA         |            |                           |                 | -           |             |          |                         |           | 04:00                                            |                                                                 |                           |    |
| REORGANIZAR MARCAÇÕES          |            |                           |                 |             |             |          |                         |           | 04.00                                            |                                                                 |                           |    |
|                                |            |                           |                 |             |             |          |                         |           | 04.00                                            |                                                                 |                           |    |
| LIMPAR BUSCA DAS COLUNAS       |            |                           |                 |             |             |          |                         |           |                                                  |                                                                 |                           |    |
| LIMPAR BUSCA TOTAL             |            |                           | 1               |             | 1           |          |                         |           |                                                  |                                                                 | ÷                         |    |
| SALVAR POSIÇÕES DAS COLUNAS    |            |                           |                 |             |             |          |                         |           |                                                  |                                                                 |                           |    |
| RESTAURAR POSIÇÕES DAS COLUNAS | FALTA: 9   |                           |                 | FALTA EM HO | DRAS: 36:00 |          | HORAS NORMAIS: 20:00    |           | HORAS EXCEDIDAS                                  | 5: <b>O</b>                                                     |                           |    |
| 🔷 EXPORTAR PARA 🕨              |            |                           |                 |             |             |          |                         |           |                                                  |                                                                 |                           |    |
|                                |            |                           |                 |             |             |          |                         |           |                                                  |                                                                 |                           | (۵ |

Na sequência irá aparecer uma janela na qual o gestor deverá informar a data de início da compensação e em quantos dias a hora não estagiada será compensada, bem como inserir observações para complementar, caso necessário.

| stou <sup>.</sup> 🖲        | ✓ PESSOA ✓ PES | squisa 🗸 I | IONITOR - FREQUÊNCIA - CONFIGURAÇÃO |                                                                                      | © 🟳 🛆                                                                  |
|----------------------------|----------------|------------|-------------------------------------|--------------------------------------------------------------------------------------|------------------------------------------------------------------------|
| 슈 ESPELHO                  | ×              |            |                                     |                                                                                      |                                                                        |
| R                          |                |            | COMPENSAR: 04/06/2019-              | Escala Flexivet: J.D.<br>J.D.ÁRIA 4,00 HOF<br>14:00 18:00 18:00<br>19:00 07:00 07:00 | JOHRADARS)<br>IARIA 400/1800 FLL<br>1400/1800 FLEVINEL<br>1800<br>1800 |
| VE V A                     |                | 0          |                                     | (( C PÁGINA <b>1</b>                                                                 |                                                                        |
| DATA †                     |                |            |                                     |                                                                                      |                                                                        |
| 11/06/2019 - Sáb           |                |            | QUANTIDADE DE DIAS                  |                                                                                      |                                                                        |
| 2/06/2019 - Dom            |                |            |                                     |                                                                                      |                                                                        |
| 13/06/2019 - Seg           |                |            | OBSERVAÇÃO                          |                                                                                      |                                                                        |
| 04/06/2019 - Ter           |                |            |                                     |                                                                                      |                                                                        |
| 15/06/2019 - Qua           |                |            |                                     |                                                                                      |                                                                        |
| )6/06/2019 - Qui           |                |            |                                     |                                                                                      |                                                                        |
| 17/06/2019 - Sex           |                |            |                                     |                                                                                      |                                                                        |
| 18/06/2019 - Sáb           |                |            |                                     |                                                                                      |                                                                        |
| 9/06/2019 - Dom            |                |            | SALVAR                              |                                                                                      |                                                                        |
| 0/06/2019 - Seg            |                |            |                                     |                                                                                      | •                                                                      |
| DIFERENCIAC     NOTURNO: 0 |                |            |                                     |                                                                                      | ,<br>,<br>a                                                            |

Com isso, as horas diferenciadas serão transferidas para a coluna "Falta compensar" de acordo com o período lançado na programação. A medida em que o estagiário realizar o pagamento das horas, as mesmas serão enviadas para a coluna "Compensado".

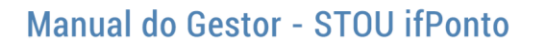

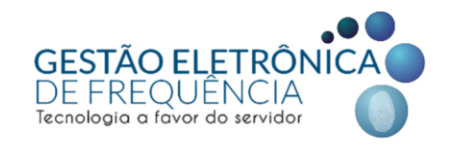

Caso a compensação tenha sido inserida de forma incorreta o gestor poderá selecionar e

| deletar | 6                                                                                                    | a co                                                                                                    | mpensaça                                                                                                    | ao no                                       | 1116  | enu                    | Frequer                                                                                                   | ncia"                                                                                                    | >                                                                                                    | "Co                                               | ompensaçao                                                                                                    |
|---------|----------------------------------------------------------------------------------------------------|----------------------------------------------------------------------------------------------------|----------------------------------------------------------------------------------------------------|---------------------------------------------|-------|------------------------|----------------------------------------------------------------------------------------------------|----------------------------------------------------------------------------------------------------|----------------------------------------------------------------------------------------------------|---------------------------------------------------|----------------------------------------------------------------------------------------------------|
|         |                                                                                                    | (                                                                                                    | 1<br>sto                                                                                                    | OU° ifPo                                    | onto® |                        |                                                                                                    |                                                                                                    |                                                                                                    |                                                   |                                                                                                    |
|         |                                                                                                    |                                                                                                    | ✓ PE                                                                                                    | issoa 🗸 mo                                  | NITOR | • FREQUÉ               | ÊNCIA                                                                                                    |                                                                                                    |                                                                                                    |                                                   |                                                                                                    |
|         |                                                                                                    |                                                                                                    |                                                                                                    |                                             |       | OPERAÇÃ<br>AVALIAR JUS | STIFICATIVA                                                                                               | RË                                                                                                    |                                                                                                    | CAD                                               | DASTRO<br>PENSAÇÃO                                                                                                    |
|         |                                                                                                    |                                                                                                    | 100                                                                                                    |                                             |       | ESPELHO                |                                                                                                    | JUS                                                                                                    | TIFICATIVA                                                                                                    | тот/                                              | LIZADOR DO ESPELHO                                                                                                    |
|         |                                                                                                    |                                                                                                    |                                                                                                    |                                             |       | EXTRATO D              | O BANCO DE HORAS                                                                                          |                                                                                                    |                                                                                                    |                                                   |                                                                                                    |
|         |                                                                                                    |                                                                                                    |                                                                                                    |                                             |       | LANÇAR LIC             | ENÇAS DE DIAS                                                                                             |                                                                                                    |                                                                                                    |                                                   |                                                                                                    |
|         |                                                                                                    |                                                                                                    |                                                                                                    |                                             |       | PONTO DO               | DIA                                                                                                    |                                                                                                    |                                                                                                    |                                                   |                                                                                                    |
|         |                                                                                                    |                                                                                                    |                                                                                                    |                                             |       |                        |                                                                                                    |                                                                                                    |                                                                                                    |                                                   |                                                                                                    |
|         |                                                                                                    |                                                                                                    |                                                                                                    |                                             |       |                        |                                                                                                    |                                                                                                    |                                                                                                    |                                                   |                                                                                                    |
| 2       |                                                                                                    |                                                                                                    | -                                                                                                    |                                             |       |                        |                                                                                                    |                                                                                                    |                                                                                                    |                                                   |                                                                                                    |
|         | J ®                                                                                                    | 20.0                                                                                                    | lique em                                                                                                    | opcõos                                      | ,<br> |                        |                                                                                                    |                                                                                                    |                                                                                                    |                                                   | © 🟳 🛆                                                                                                    |
|         | • T                                                                                                    | 2º: 0                                                                                                    | lique em                                                                                                    | opções.                                     | _     |                        |                                                                                                    |                                                                                                    |                                                                                                    |                                                   | 0 F° 0                                                                                                    |
|         | • U<br>• • •                                                                                                    | 2º: 0                                                                                                    | lique em                                                                                                    | opções.                                     | !=    | -                      | _                                                                                                    |                                                                                                    |                                                                                                    | 1                                                 | C μ <sup>3</sup> Δ C 2 ) )) 1 λ 23 DC 39 RECUSTRO(5)                                                                                                    |
|         | J ©<br>Cd<br>Lº C,<br>XQUR                                                                                                    | 2º: 0                                                                                                    | LIQUE EM                                                                                                    | opções.                                     |       | -                      | MINUTOS POR DIA                                                                                           | DATA DE INIC                                                                                                    | DATA DE FIM                                                                                                    | OBSERVAÇÃO                                        | ©                                                                                                    |
| 2 stou  | CC<br>CC<br>CC<br>CC<br>CC<br>CC<br>CC<br>CC<br>CC<br>CC<br>CC<br>CC<br>CC                                                                                                    | 2º: C                                                                                                    | LOCIN CADASTRO<br>SNATHALIA                                                                                                    | opções.                                     |       | -                      | MINUTOS POR DIA<br>15                                                                                     | DATA DE INIC<br>05/07/2019                                                                                                    | DATA DE FIM<br>30/07/2019                                                                                                    | OBSERVAÇÃO<br>TESTE                               | © 🖵 Р 🛆                                                                                                    |
|         |                                                                                                    | 2°: C                                                                                                    | LICCAN CADASTRO<br>S NATHALIA<br>S NATHALIA                                                                                                    | opções.                                     |       | t                      | MINUTOS POR DIA<br>15<br>20                                                                               | DATA DE INIC<br>05/07/2019<br>02/07/2019                                                                                                    | DATA DE FIM<br>30/07/2019<br>30/07/2019                                                                                                    | OBSERVAÇÃO<br>TESTE                               | © 🖵 Р 🛆                                                                                                    |
|         | CC<br>CC<br>CC<br>CC<br>CC<br>CC<br>CC<br>CC<br>CC<br>CC<br>CC<br>CC<br>CC                                                                                                    | 20: C                                                                                                    | LICAN CADASTRO<br>S NATHALIA<br>S NATHALIA<br>30°: Cliqu                                                                                                    | opções.                                     | luir. | 1                      | MINUTOS POR DIA<br>15<br>20<br>60                                                                         | DATA DE INIC<br>05/07/2019<br>02/07/2019<br>17/06/2019                                                                                                    | DATA DE FIM<br>30/07/2019<br>30/07/2019<br>20/06/2019                                                                                                    | CBSERVAÇÃO<br>TESTE                               | (2) C <sup>2</sup> (2) (2) (2) (2) (2) (2) (2) (2) (2) (2)                                                                                                    |
|         |                                                                                                    | 2°: C                                                                                                    | LICAN CADASTRO<br>S NATHALIA<br>S NATHALIA<br>30°: Cliqu                                                                                                    | opções.<br>                                 | luir. | I                      | MINUTOS FOR DIA<br>15<br>20<br>60<br>60                                                                   | DATA DE INIC<br>05/07/2019<br>02/07/2019<br>17/06/2019<br>06/06/2019                                                                                                    | DATA DE FIM<br>30/07/2019<br>30/07/2019<br>20/06/2019<br>06/06/2019                                                                                                    | Cobservação<br>TESTE                              | (2) □ □ 2 3 ACCUSTRO(0) (32 2 ) >> 1 Å 28 DC 38 ACCUSTRO(0)                                                                                                    |
|         |                                                                                                    | 2°: C                                                                                                    | LICAN CADASTRO<br>SNATHALIA<br>30°: Cliqu<br>Istila keyla                                                                                                    | opções.<br>                                 | luir. | 1                      | MINUTOS FOR DIA<br>15<br>20<br>60<br>60<br>60<br>60                                                       | DATA DE INIC<br>05/07/2019<br>02/07/2019<br>17/06/2019<br>05/06/2019<br>05/06/2019                                                                                                    | DATA DE FIM<br>30/07/2019<br>30/07/2019<br>20/06/2019<br>06/06/2019<br>05/06/2019                                                                                                    |                                                   | (2) 23 A 20 OE 36 AECOSTRO(3)                                                                                                    |
|         | CCC CCC CCC CCCC CCCC CCCC CCCC CCCC CCCC                                                                                                    | 20:50<br>20:50<br>20:50 | clique em<br>Incan catastro<br>SINTHALIA<br>SINTHALIA<br>30°: Cliqu<br>Strita keyla<br>tatila keyla                                                                                                    | opções.<br>ue em exc                        | luir. | 1                      | MINUTOS POR DA<br>15<br>20<br>60<br>60<br>60<br>60<br>60                                                  | DATA DE INIC<br>05/07/2019<br>02/07/2019<br>17/06/2019<br>05/06/2019<br>04/06/2019<br>03/06/2019                                                                                                    | DATA DE FIM<br>30/07/2019<br>30/07/2019<br>20/06/2019<br>05/06/2019<br>04/06/2019<br>03/06/2019                                                                                                    | coservaçãoTESTE                                   | (a) μ <sup>2</sup> (b) μ <sup>2</sup> (c) μ <sup>2</sup> (c) μ <sup>2</sup> |
|         | CC<br>CC<br>CC<br>CC<br>CC<br>CC<br>CC<br>CC<br>CC<br>CC<br>CC<br>CC<br>CC                                                                                                    | 20: COLINE<br>SECOLINE<br>SECOLINE<br>S                                                                                                    | LICIAN CADASTRO<br>SINATHALIA<br>CONSTRATAS<br>SINATHALIA<br><b>30°: Cliqu</b><br>Estila keyla<br>tatila keyla<br>tatila keyla                                                                                                    | opções.                                     | luir. | 1                      | MINUTOS POR DIA<br>15<br>20<br>60<br>60<br>60<br>60<br>60                                                 | DATA DE INIC<br>05/07/2019<br>02/07/2019<br>17/06/2019<br>05/06/2019<br>04/06/2019<br>03/06/2019<br>03/06/2019                                                                                                    | DATA DE FIM<br>30107/2019<br>20105/2019<br>20105/2019<br>06105/2019<br>0406/2019<br>03106/2019<br>3105/2019                                                                                                    | CBSERVAÇÃO<br>TESTE                               | C 2 3 30 1 Å 22 0 E 36 REGISTRO(E)                                                                                                    |
|         | CC<br>CC<br>CC<br>CC<br>CC<br>CC<br>CC<br>CC<br>CC<br>CC                                                                                                    | 20: 0                                                                                                    | сііque em<br>сосах слольтно<br>SNATHALIA<br>с матилна<br><b>3°: Сііqu</b><br>tatila keyla<br>tatila keyla<br>tatila keyla<br>cospassozo                                                                                                    | opções.                                     | luir. | 1                      | MINUTOS POR DIA<br>15<br>20<br>60<br>60<br>60<br>60<br>60<br>60<br>60<br>60<br>60<br>60<br>60<br>60<br>60 | DATA DE INIC<br>05/07/2019<br>02/07/2019<br>17/06/2019<br>05/06/2019<br>05/06/2019<br>04/06/2019<br>31/05/2019<br>31/05/2019<br>16/05/2019                                                                                                    | DATA DE FIM<br>30/07/2019<br>30/07/2019<br>20/06/2019<br>05/06/2019<br>04/06/2019<br>31/06/2019<br>31/06/2019                                                                                                    | Ceservicko<br>Teste                               | (a) μ <sup>2</sup> (b) (b) μ <sup>2</sup> (b) (c) μ <sup>2</sup> (c) (c) μ <sup>2</sup> (c) (c) μ <sup>2</sup> (c) (c) μ <sup>2</sup> (c) (c) μ <sup>2</sup> (c) (c) μ <sup>2</sup> (c) (c) μ <sup>2</sup> (c) (c) μ <sup>2</sup> (c) (c) μ <sup>2</sup> (c)                                                                                                    |
|         | CLIM<br>CCLIM<br>MATERIAL<br>LIMPAGE RUSCA D<br>CALIMA RUSCA<br>LIMPAGE RUSCA<br>CALIMA RUSCA<br>CALIMA RUSCA<br>CALIMA RUSCA<br>CALIMA RUSCA<br>CALIMA<br>CALIMA                        | 20: 0<br>20: 0<br>20: 0 | Сііque em<br>Locan сальтво<br>S.NATHALIA<br>сиятнація<br>Salia keyla<br>tatila keyla<br>tatila keyla<br>tatila keyla<br>tatila keyla<br>tatila keyla                                                                                                    | opções.<br>dor. a acousticador<br>ue em exc | luir. | I                      | MINUTOS FOR DIA<br>15<br>20<br>60<br>60<br>60<br>60<br>60<br>60<br>60<br>60<br>60<br>60<br>60<br>60<br>60 | DATA DE INIC<br>05/07/2019<br>02/07/2019<br>17/06/2019<br>05/06/2019<br>05/06/2019<br>03/06/2019<br>31/05/2019<br>15/05/2019                                                                                                    | DATA DE FIM<br>30/07/2019<br>20/06/2019<br>20/06/2019<br>06/06/2019<br>06/06/2019<br>04/06/2019<br>31/06/2019<br>31/06/2019<br>32/06/2019                                                                                                    | orsenvicko<br>Teste                               | (2)<br>(32 2)<br>1 Å 21 DE 36 RECUSTRO(6)                                                                                                    |
|         | CCLM<br>CCLM<br>CCLM<br>CCLM<br>CCLM<br>CCLM<br>CCLM<br>CCLM                                                                                                    | 20: 0                                                                                                    | Clique em           LOGIN CADASTRO           S.NATHALIA           CUITUATI           3°: Cliqu           Statia keyla           tatila keyla           tatila keyla           tatila keyla           tatila keyla           tatila keyla           tatila keyla           tatila keyla           tatila keyla           tatila keyla           tatila keyla           tatila keyla           tatila keyla           tatila keyla           tatila keyla                                                                                                    | opções.<br>ue em exc                        | luir. | 1                      | MINUTOS FOR DIA<br>15<br>20<br>60<br>60<br>60<br>60<br>60<br>60<br>60<br>60<br>60<br>60<br>60<br>60<br>60 | DATA DE INIC<br>05/07/2019<br>02/07/2019<br>05/06/2019<br>05/06/2019<br>04/05/2019<br>03/06/2019<br>31/05/2019<br>16/05/2019<br>18/05/2019                                                                                                    | DATA DE FIM<br>30/07/2019<br>20/06/2019<br>06/06/2019<br>06/06/2019<br>04/06/2019<br>31/06/2019<br>31/06/2019<br>31/06/2019                                                                                                    | orania<br>Orstrancko<br>Teste                     | (2) C <sup>2</sup> (2) (3) (4 × 10 × 10 × 10 × 10 × 10 × 10 × 10 × 1                                                                                                    |
|         | CCLUR<br>CCLUR<br>CCLUR<br>CLUR<br>CLUR<br>CLUR<br>CLUR<br>CL                                                                                                    | 20:<br>20:<br>20:<br>20:<br>20:<br>20:<br>20:<br>20:<br>20:<br>20:                                                                                                    | Clique em<br>I CCAN CADASTRO<br>S NATHALIA<br>S NATHALIA<br>SUBJECT<br>SUBJECT<br>SUBJE                                                                                                    | opções.<br>ue em exc                        | luir. | 1°:                    | MINUTOS POR DIA<br>15<br>20<br>60<br>60<br>60<br>60<br>60<br>60<br>60<br>60<br>60<br>60<br>60<br>60<br>60 | DATA DE INIC<br>05/07/2019<br>02/07/2019<br>05/06/2019<br>05/06/2019<br>04/06/2019<br>04/06/2019<br>04/06/2019<br>15/05/2019<br>15/05/2019<br>1                                                                                                    | DATA DE FIM<br>30/07/2019<br>20/07/2019<br>20/06/2019<br>04/06/2019<br>04/06/2019<br>31/05/2019<br>16/05/2019<br>4/05/2019<br>2/05/2019                                                                                                    | Costravcko<br>Costravcko<br>TESTE                 | (2) □ □ 2 3 AECOSTRO(0) (32 2 ) >> 1 Å 28 DIC 38 AECOSTRO(0)                                                                                                    |
|         | CCLUB<br>CCLUB<br>CCLUB<br>CCLUB<br>CCLUB<br>CCLUB<br>CCLUB<br>CCLUB<br>CCLUB<br>CCLUB<br>CCLUB<br>CCLUB<br>CCCLUB<br>CCCLUB | 20:<br>20:<br>20:<br>20:<br>20:<br>20:<br>20:<br>20:<br>20:<br>20:                                                                                                    | Clique em<br>ICGAN CADASTRO<br>S NATHALIA<br>S NATHALIA<br>S CLique<br>Statis keyls<br>tatils keyls<br>tatils keyls<br>tatils keyls<br>tatils keyls<br>06253993602<br>06253993602<br>06253993602                                                                                                    | opções.<br>ue em exc                        | luir. | 1º:<br>comp            | MINUTOS POR DA<br>15<br>20<br>60<br>60<br>60<br>60<br>60<br>60<br>60<br>60<br>60<br>6                     | DATA DE INIC<br>05/07/2019<br>02/07/2019<br>17/05/2019<br>05/05/2019<br>04/05/2019<br>02/05/2019<br>15/05/2019<br>15/05/2019<br>15/05/2019<br>15/05/2019<br>15/05/2019                                                                                                    | DATA DE FIM<br>30/07/2019<br>20/07/2019<br>20/06/2019<br>06/06/2019<br>06/06/2019<br>06/06/2019<br>16/05/2019<br>16/05/2019<br>16/05/2019<br>16/05/2019                                                                                                    | (C. C. Marina, <u>1</u><br>Obstrava, Zao<br>Teste | (2) □ 2 3 AECOSTRO(3) (4) 1 Å 22 DE 30 AECOSTRO(3)                                                                                                    |
|         | CCC<br>CCC<br>CCC<br>CCC<br>CCC<br>CCC<br>CCC<br>CCC                                                                                                    | 20:<br>20:<br>20:<br>20:<br>20:<br>20:<br>20:<br>20:<br>20:<br>20:                                                                                                    | LICIAN CAASTRO<br>S NATHALIA<br>S NATHALIA<br>S OC Cliqu<br>SUIS Keyla<br>Isalia Keyla<br>Isalia Keyla<br>Isalia Keyla<br>Occ55893602<br>Occ55893602<br>Occ55893602<br>Occ55893602<br>Occ55893602                                                                                                    | opções.                                     | luir. | 1º:<br>comp            | MINUTOS POR DAA<br>15<br>20<br>60<br>60<br>60<br>60<br>60<br>60<br>60<br>60<br>60<br>6                    | DATA DE INIC<br>05/07/2019<br>02/07/2019<br>05/05/2019<br>05/05/2019<br>05/05/2019<br>03/05/2019<br>15/05/2019<br>15/05/2019<br>15/05/2019<br>15/05/2019<br>15/05/2019<br>15/05/2019<br>15/05/2019                                                                                                    | DATA DE FIM<br>30(07/2019<br>30(07/2019<br>06(06/2019<br>06(06/2019<br>03(06/2019<br>31(06/2019<br>31(06/2019<br>31(06/2019<br>31(06/2019<br>31(06/2019<br>31(06/2019<br>31(06/2019                                                                                                    | (C. ( SÁDIA 1<br>OUSERVAÇÃO<br>TESTE              | (a) μ <sup>2</sup> (b) (b) μ <sup>2</sup> (b) (c) μ <sup>2</sup> (b) (c) μ <sup>2</sup> (c) (c) μ <sup>2</sup> (c) (c) μ <sup>2</sup> (c) (c) μ <sup>2</sup> (c) (c) μ <sup>2</sup> (c) (c) μ <sup>2</sup> (c) (c) μ <sup>2</sup> (c) (c) μ <sup>2</sup> (c)                                                                                                    |
|         | C     C                                                                                                    | 20:<br>20:<br>20:<br>20:<br>20:<br>20:<br>20:<br>20:<br>20:<br>20:                                                                                                    | LICICIA CADASTRO<br>SINATHALIA<br>SINATHALIA<br>SINAT | opções.<br>ue em exc                        | luir. | 1º:<br>comp            | MINUTOS POR DIA<br>15<br>20<br>60<br>60<br>60<br>60<br>60<br>60<br>60<br>60<br>60<br>6                    | DATA DE INIC<br>05;07/2019<br>02;07/2019<br>05;06/2019<br>05;06/2019<br>03;06/2019<br>03;06/2019<br>04;06/2019<br>04;06/2019<br>04;06/2019<br>04;06/2019<br>04;06/2019<br>04;06/2019<br>04;06/2019<br>04;06/2019<br>04;06/2019<br>04;06/2019<br>04;06/2019<br>04;06/2019<br>05;06/2019<br>04;06/2019<br>05;06/2019<br>05;06/200000000000000000000000000000000000 | DATA DE FIM<br>30/07/2019<br>20/06/2019<br>06/06/2019<br>06/06/2019<br>10/06/2019<br>31/06/2019<br>10/06/2019<br>10/06/2019<br>10/06/2019<br>10/06/2019<br>10/06/2019<br>10/06/2019<br>10/06/2019<br>10/06/2019                                                                                                    | Cosenvação<br>Teste                               | () μ <sup>2</sup> Δ                                                                                                    |
|         | Comparison of the second second                                                                                                    | 2013 COLUMS<br>SOUS COLUMS<br>SOUS C                                                                                                    | Сііцие ет<br>сосая слальтно<br>S латнація<br>S латнація<br>S                                                                                                    | opções.<br>ue em exc                        | luir. | 1º:<br>comp            | MINUTOS POR DIA<br>15<br>20<br>60<br>60<br>60<br>60<br>60<br>60<br>60<br>60<br>60<br>60<br>60<br>60<br>60 | DATA DE INIC<br>05/07/2019<br>02/07/2019<br>17/06/2019<br>05/06/2019<br>05/06/2019<br>03/06/2019<br>03/06/2019<br>15/05/2019<br>15/05/2019<br>25/05/2019<br>25/05/2019<br>02/05/2019                                                                                                    | DATA DE FIM<br>30:07/2019<br>20:06/2019<br>20:06/2019<br>05:06/2019<br>04:06/2019<br>31:05/2019<br>40:5/2019<br>40:5/2019<br>20:05/2019<br>20:05/2019<br>20:05/2019<br>20:05/2019<br>20:05/2019<br>20:05/2019<br>20:05/2019                                                                                                    | C AGINA C ORSTRANCIO<br>TESTE                     | (2) □ □ □ □ □ □ □ □ □ □ □ □ □ □ □ □ □ □ □                                                                                                    |
|         | C     C                                                                                                    | 20: 0<br>20: 0<br>20                                                                                                    | Сііцие ет<br>ская слаятно<br>S матнація<br>S матнація<br>S ма                                                                                                    | opções.<br>due em exc                       | luir. | 1º:<br>comp            | MINUTOS FOR DIA<br>15<br>20<br>60<br>60<br>60<br>60<br>60<br>60<br>60<br>60<br>60<br>60<br>60<br>60<br>60 | DATA DE INIC<br>05/07/2019<br>02/07/2019<br>05/06/2019<br>05/06/2019<br>05/06/2019<br>03/05/2019<br>15/05/2019<br>15/05/2019<br>15/05/2019<br>25 20<br>26 20<br>3 SEL<br>22/05/2019<br>11/04/2019                                                                                                    | DATA DE FM<br>30(07/2019<br>30(07/2019<br>20(06/2019<br>05/06/2019<br>05/06/2019<br>05/06/2019<br>05/06/2019<br>31/05/2019<br>31/05/2019<br>30(05/2019<br>0/05/2019<br>0/05/2019<br>0/05/2019<br>0/05/2019                                                                                                    | orstrivicko<br>Teste                              | () (2) (2) (2) (2) (2) (2) (2) (2) (2) (                                                                                                    |
|         | Comparison of the second second                                                                                                    | 20: 0<br>20: 0<br>20                                                                                                    | Clique em<br>I ocan catastrio<br>S NATHALIA<br>30°: Clique<br>tatila keyls<br>tatila keyls<br>tati                                                                                                    | opções.<br>ue em exc                        | luir. | 1º:<br>comp            | MINUTOS POR DAA<br>15<br>20<br>60<br>60<br>60<br>60<br>60<br>60<br>60<br>60<br>60<br>6                    | DATA DE INIC<br>05/07/2019<br>02/07/2019<br>02/07/2019<br>05/06/2019<br>04/06/2019<br>04/06/2019<br>03/06/2019<br>03/06/2019<br>15/05/2019<br>15/05/2019<br>15/05/2019<br>15/05/2019<br>11/04/2019                                                                                                    | DATA DE FIM<br>30/07/2019<br>20/07/2019<br>20/06/2019<br>04/06/2019<br>04/06/2019<br>04/06/2019<br>04/06/2019<br>10/05/2019<br>10/05/2019<br>10/05/2019<br>0/05/2019<br>0/05/2019<br>0/05/2019<br>11/04/2019                                                                                                    | Costrucción<br>Costrucción<br>TESTE               | (2) C <sup>2</sup> (2) (2) (2) (2) (2) (2) (2) (2) (2) (2)                                                                                                    |
|         | Control of the second second sec                                                                                                    | 2010<br>2010<br>2010<br>2010<br>2010<br>2010<br>2010<br>2010                                                                                                    | Iccan caastro           SNATHALIA           SNATHALIA           Como caastro           SNATHALIA           Como caastro           Sone caastro           Sone caastro           Como caastro           Sone caastro           Como caastro           Sone caastro           Como caastro           Como caastro           Como caastro           Construction           Construction           Constreaction           Constreaction                                                                                                    | opções.                                     | luir. | 1º:<br>comp            | MINUTOS POR DAA<br>15<br>20<br>60<br>60<br>60<br>60<br>60<br>60<br>60<br>60<br>60<br>6                    | DATA DE INIC<br>05/07/2019<br>02/07/2019<br>05/06/2019<br>05/06/2019<br>04/06/2019<br>03/06/2019<br>15/05/2019<br>15/05/2019<br>15/05/2019<br>15/05/2019<br>15/05/2019<br>15/05/2019<br>11/04/2019<br>26/03/2019<br>26/03/2019                                                                                                    | DATA DE FIM<br>S0(07/2019<br>20(07/2019<br>20(06/2019<br>04(06/2019<br>04(06/2019<br>04(06/2019<br>04(06/2019<br>04(06/2019<br>04(06/2019<br>0(06/2019<br>0(06/2019)<br>0(06/2019<br>0(06/2019)<br>0(06/2019)<br>0(06/2019 | CC C Information<br>Costravação<br>Teste          | (2) (2) (2) (2) (2) (2) (2) (2) (2) (2)                                                                                                    |

*Importante!* Ao excluir uma compensação, serão excluídos todos os registros referentes ao lançamento anteriormente realizado.

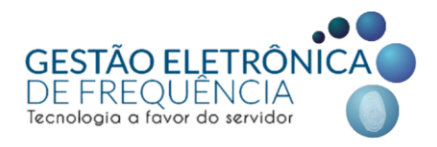

## SERVIDORES DESLIGADOS: visualização de espelhos

Para visualizar espelhos de ponto de servidores que foram desligados, o gestor deve seguir o passo a passo:

1) clicar no ícone do filtro (localizado na barra de menu principal do espelho de ponto);

2) na janela suspensa, marcar a caixa de seleção da opção "demitidos"

**3)** em seguida fazer a busca por nome ou BM no campo *"funcionário"* e pelo período desejado.

|   |                                                    |                                                                   | ()<br>()    |
|---|----------------------------------------------------|-------------------------------------------------------------------|-------------|
| 2 | IRO                                                |                                                                   | ×           |
|   | PRESA<br>PARTAMENTO<br>RGO                         |                                                                   | *<br>*<br>* |
|   | Demitidos<br>Sem crachá<br>Sem digital<br>Sem foto | Busque pelo servidor no                                           |             |
|   | Sem escala                                         | campo <i>funcionário <b>depois</b><br/>de selecionar a opção.</i> |             |
|   |                                                    | FILTRAR                                                           |             |

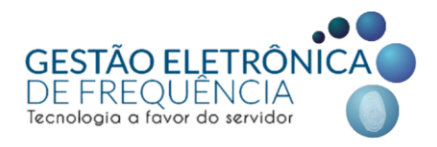

## PRAZO DE FECHAMENTO DO ESPELHO (IFPONTO)

Conforme a diretriz contida na Portaria SMPOG Nº 040/2021, o sistema fica aberto para tratamento da frequência até o décimo dia corrido de cada mês. Após o fechamento não é possível alterar ou incluir nenhum dado no espelho de ponto e não é possível "reabrir" para correções pontuais.

## • SERVIDORES:

Justificativa no sistema até o 2° dia útil do mês subsequente ao do espelho.

## • GESTORES:

Validação dos espelhos de ponto dos servidores até o dia 10 do mês subsequente.

Tendo em vista, que os dados do Ifponto já estão integrados com o sistema de recursos humanos (ArteRH), que processa a folha de pagamento e a contagem de tempo. Portanto, o não tratamento das ocorrências do espelho dentro do prazo irão gerar descontos financeiros e impactar na concessão de benefícios como progressões, férias prêmio e quinquênios.

Nas situações em que for necessário realizar retificações na frequência, tendo em vista a falta de tratamento dentro do prazo, o gestor deverá informar para a GETED/FREQUÊNCIA nome completo e bm do servidor, bem como o período a ser retificado e as informações a serem consideradas em cada dia, por meio do email <<u>geted.frequencia@pbh.gov.br</u>>. As retificações serão realizadas diretamente na frequência do sistema de recursos humanos (ArteRH), não haverá alterações nos espelhos de períodos já fechados.

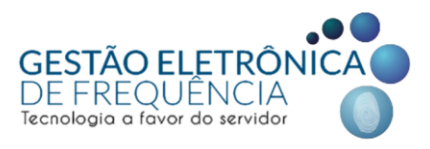

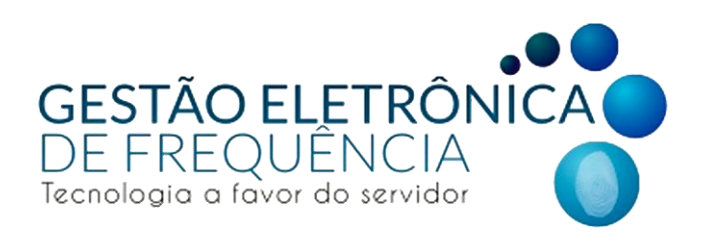

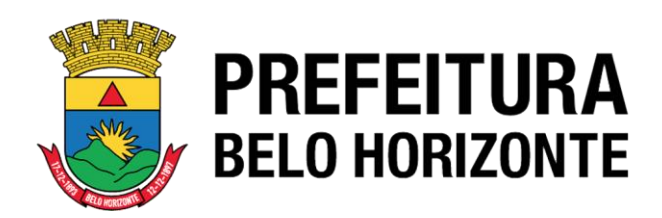